#### **BAB IV**

#### HASIL PENELITIAN DAN PEMBAHASAN

#### 4.1 Desain Sistem

Tahapan desain sistem akan menjelaskan tentang rancangan *use case diagram, sequence diagram, activity diagram,* rancangan *output,* rancangan *input,* rancangan *database,* dan sistem kode.

#### 1. Use case diagram

Rancangan *use case diagram* menjelaskan alur proses penggunaan aplikasi sistem pendaftaran dan penjadwalan pernikahan. Berikut ini rancangan *use case diagram* yang diusulkan.

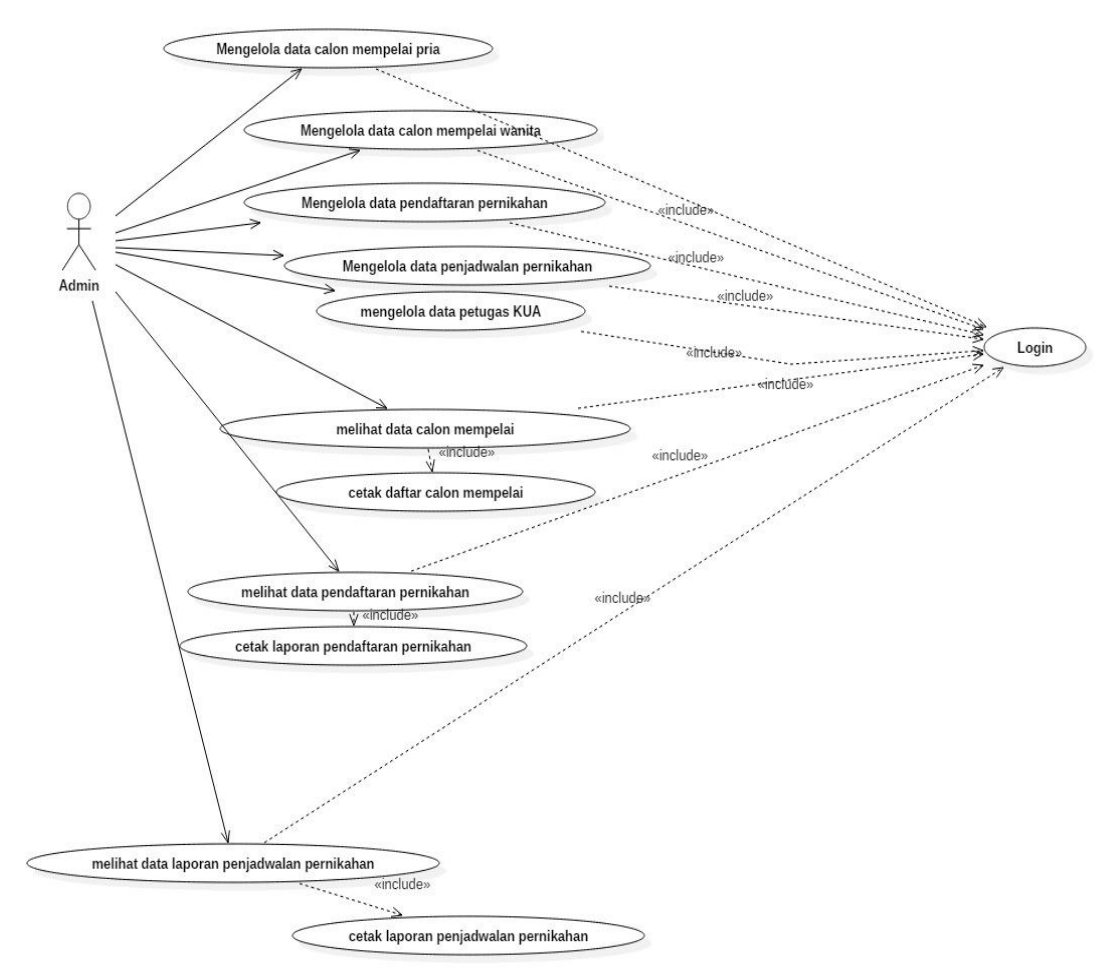

Gambar 4.1 Use Case Diagram

#### 2. Class diagram

Rancangan *class diagram* menggambarkan *class-class* yang ada di dalam aplikasi sistem pendaftaran dan penjadwalan pernikahan yang saling terintegrasi satu dengan lainnya.

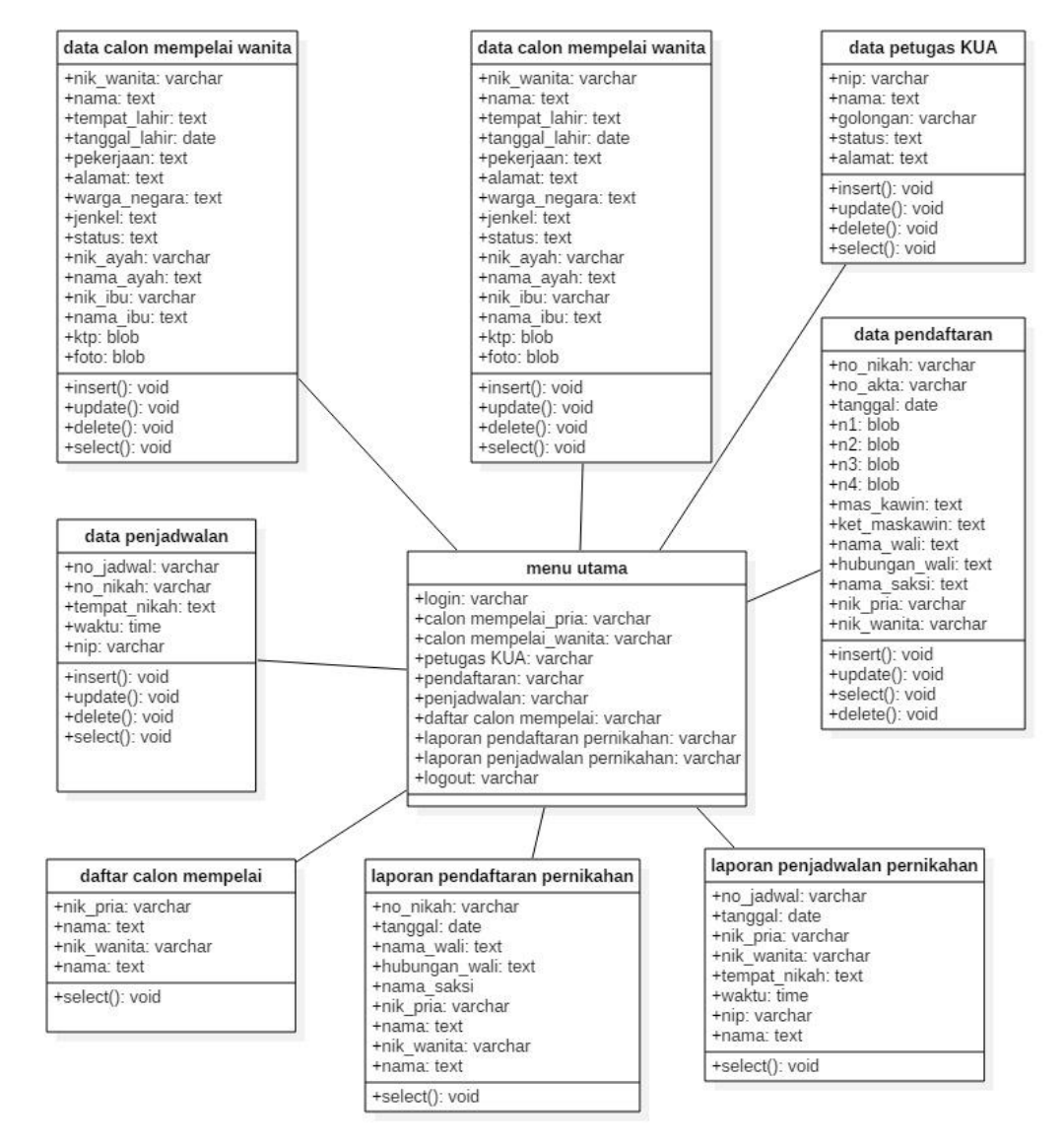

Gambar 4.2 Class Diagram

#### 3. Sequence diagram

Rancangan *sequence diagram* menggambarkan interaksi antar objek yang terjadi dalam suatu skenario yang berurutan.

a. Sequence diagram login

Sequence diagram login menjelaskan, jika admin melakukan login pada aplikasi dengan cara meng-*input username* dan *password* pada *form login*, lalu sistem akan memvalidasinya. Jika valid maka akan berhasil *login* tetapi jika password atau *username* tidak valid maka akan dialihkan kembali ke halaman login.

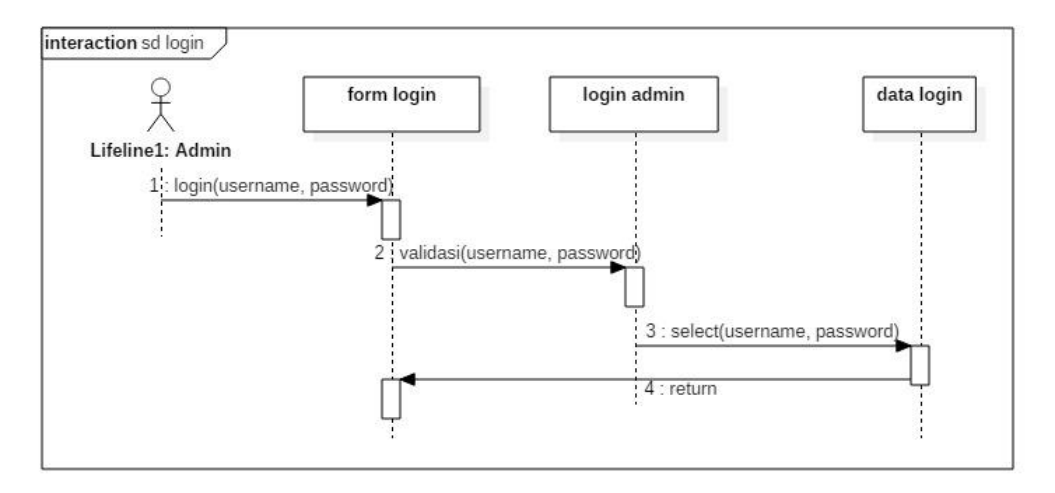

Gambar 4.3 Sequence Diagram Login

b. Sequence diagram input data calon mempelai pria

*Sequence diagram input* data calon mempelai pria menjelaskan penginputan data calon mempelai pria. Admin akan melakukan *login* dan diarahkan menuju menu utama, kemudian admin memilih menu calon mempelai dan melakukan penginputan data pada form calon mempelai pria.

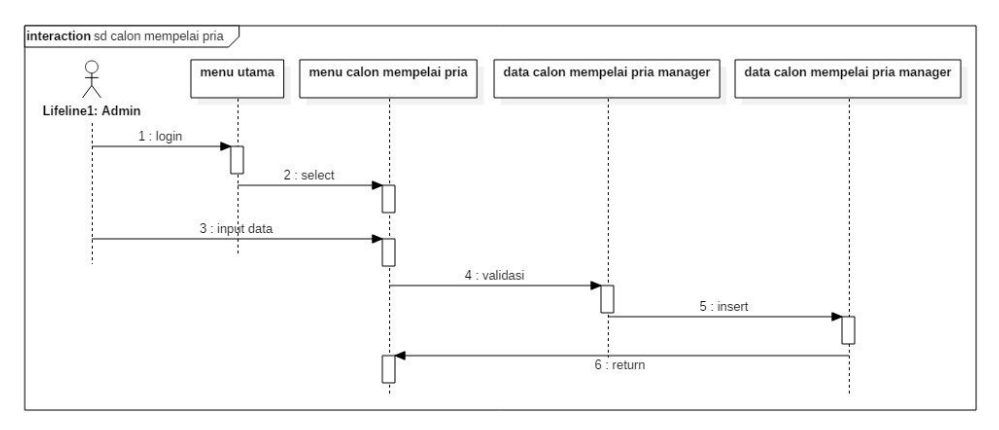

Gambar 4.4 Sequence Diagram Input Data Calon Mempelai Pria

c. Sequence diagram input data calon mempelai wanita

Sequence diagram input data calon mempelai wanita menjelaskan penginputan data calon mempelai wanita. Admin akan melakukan *login* dan diarahkan menuju menu utama, kemudian admin memilih menu calon mempelai dan melakukan penginputan data pada form calon mempelai wanita.

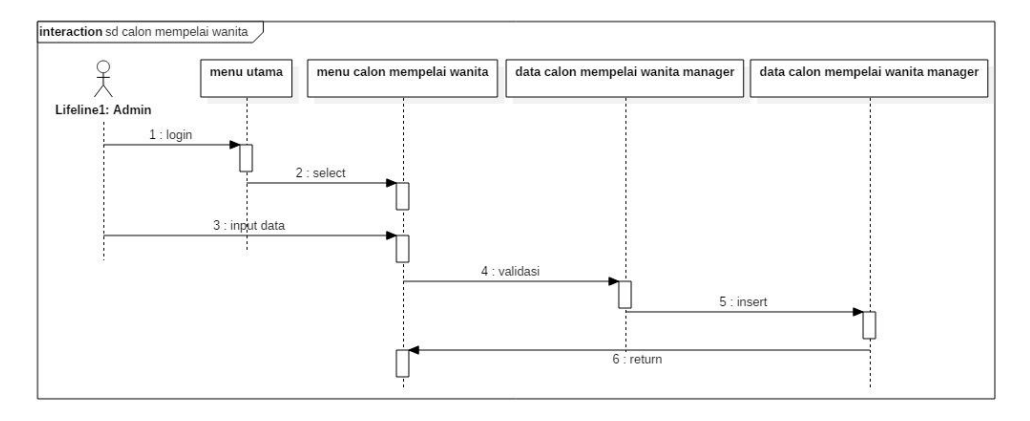

Gambar 4.5 Sequence Diagram Input Data Calon Mempelai Wanita

d. Sequence diagram input data petugas KUA

*Sequence diagram input* data petugas KUA menjelaskan penginputan data diri petugas KUA. Admin akan melakukan *login* dan diarahkan menuju menu utama, kemudian admin memilih menu petugas KUA dan melakukan penginputan data pada form petugas KUA.

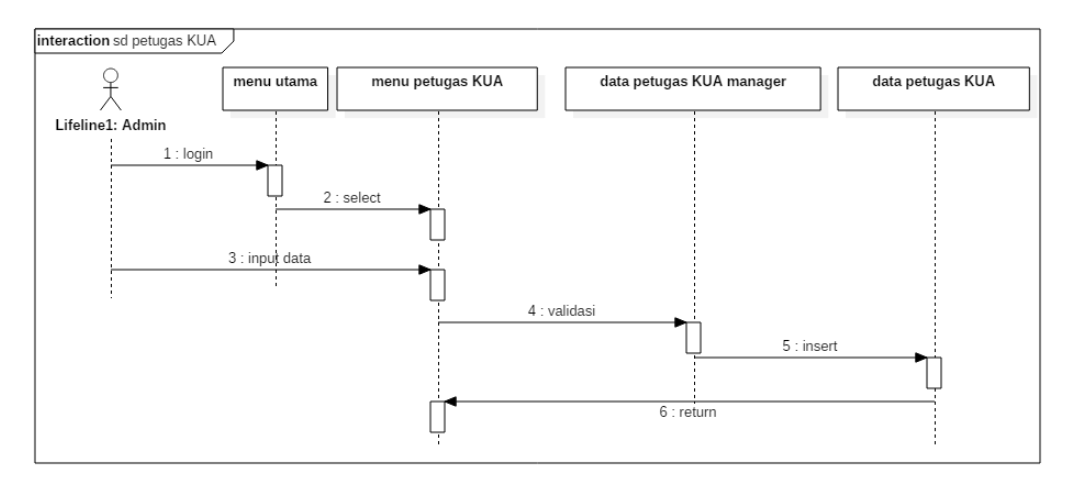

Gambar 4.6 Sequence Diagram Input Data Petugas KUA

e. Sequence digram input data pendaftaran pernikahan

*Sequence diagram input* data pendaftaran pernikahan menjelaskan penginputan data pendaftaran pernikahan. Admin akan melakukan *login* dan diarahkan menuju menu utama, kemudian admin memilih menu pendaftaran pernikahan dan melakukan penginputan data pada form pendaftaran pernikahan.

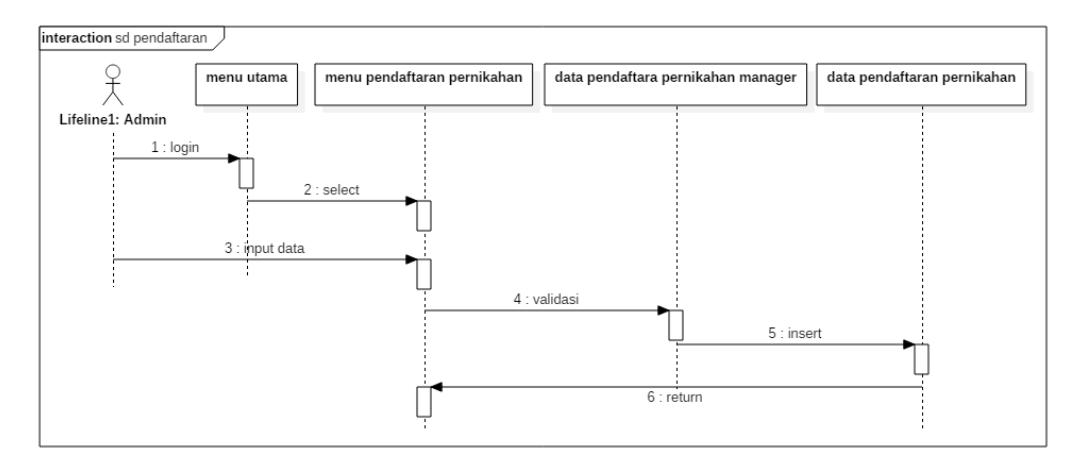

Gambar 4.7 Sequence Diagram Input Data Pendaftaran Pernikahan

f. Sequence digram input data penjadwalan pernikahan

*Sequence diagram input* data penjadwalan pernikahan menjelaskan penginputan data jadwal pernikahan. Admin akan melakukan *login* dan diarahkan menuju menu utama, kemudian admin memilih menu penjadwalan pernikahan dan melakukan penginputan data pada form penjadwalan pernikahan.

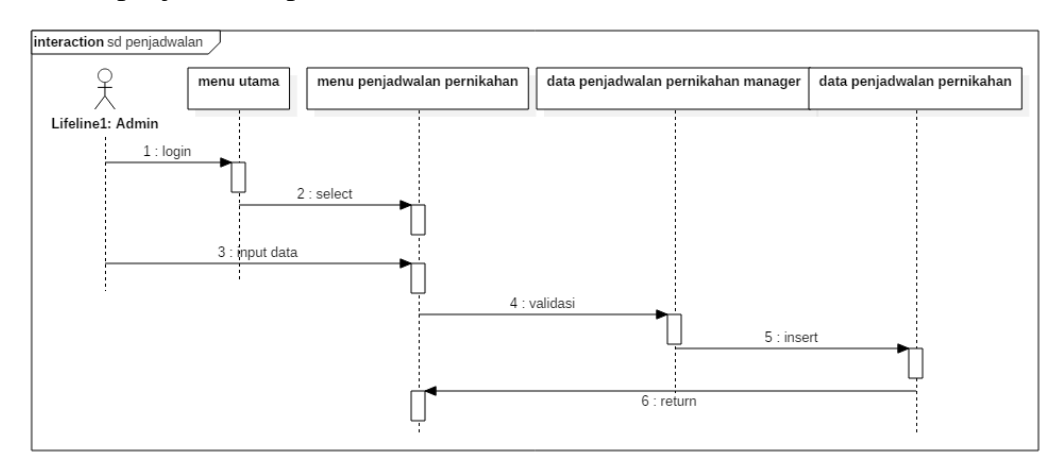

Gambar 4.8 Sequence Diagram Input Data Penjadwalan Pernikahan

#### 4. Activity diagram

Rancangan *activity diagram* menjelaskan tentang alur proses terjadinya aktivitas antara pengguna dengan aplikasi. Dimulai dari aktivitas itu bermula hingga selesainya tujuan dari aktivitas tersebut.

a. Activity diagram login

Activity diagram login menjelaskan alur aktivitas yang dimulai dari aplikasi yang menampilkan form *login* dan kemudian *user/*pengguna sistem memasukkan *username* dan *password*, kemudian aplikasi akan memvalidasi apakah *username* dan *password* benar. Jika *username* dan *password* salah, maka aplikasi akan menolak dan dikembalikan ke halaman *login*. Jika *username* dan *password* benar, aplikasi akan menampilkan menu utama.

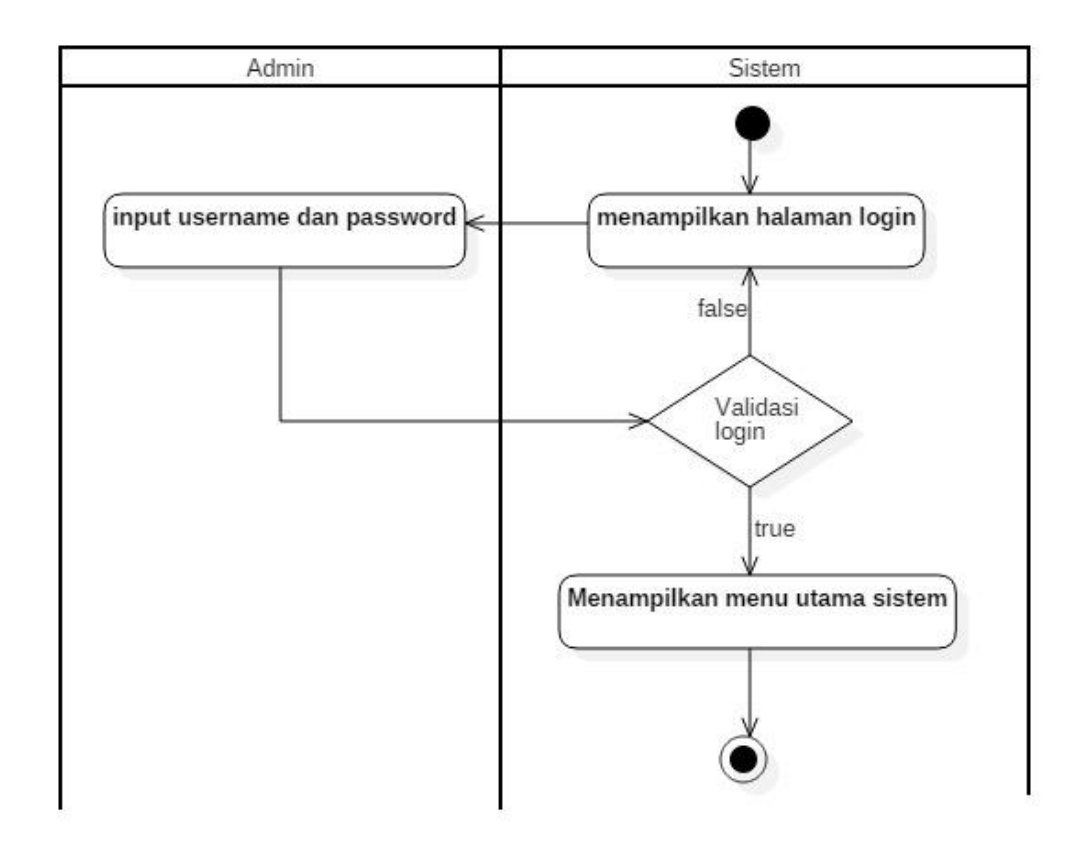

Gambar 4.9 Activity Diagram Login

## b. Activity diagram input data calon mempelai pria

Activity Diagram berikut ini menjelaskan alur aktivitas *input* data calon mempelai pria. Saat admin melakukan *login* maka aplikasi akan menampilkan menu utama, kemudian admin memilih menu calon mempelai pria. Aplikasi akan menampilkan form calon mempelai pria yang akan diisi oleh admin, kemudian aplikasi akan memvalidasi data yang diinputkan oleh admin, jika data yang dimasukan benar maka proses simpan, ubah, dan hapus data akan berhasil dilakukan, jika tidak maka aplikasi akan kembali ke form calon mempelai pria.

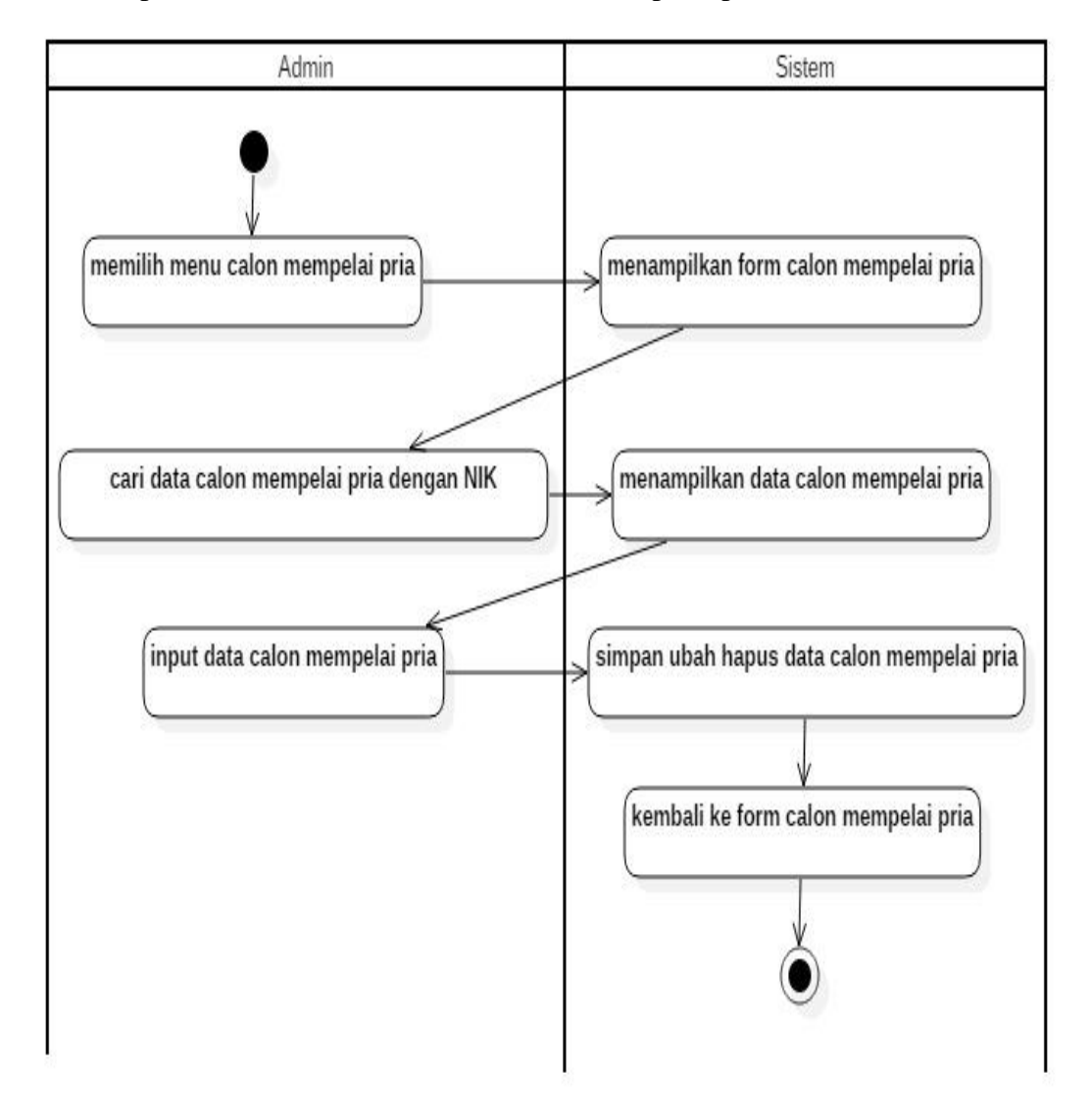

Gambar 4.10 Activity Diagram Input Data Calon Mempelai Pria

#### c. Activity diagram input data calon mempelai wanita

Activity Diagram berikut ini menjelaskan alur aktivitas *input* data calon mempelai wanita. Saat admin melakukan *login* maka aplikasi akan menampilkan menu utama, kemudian admin memilih menu calon mempelai wanita. Aplikasi akan menampilkan form calon mempelai wanita yang akan diisi oleh admin, kemudian aplikasi akan memvalidasi data yang diinputkan oleh admin, jika data yang dimasukan benar maka proses simpan, ubah, dan hapus data akan berhasil dilakukan, jika tidak maka aplikasi akan kembali ke form calon mempelai wanita.

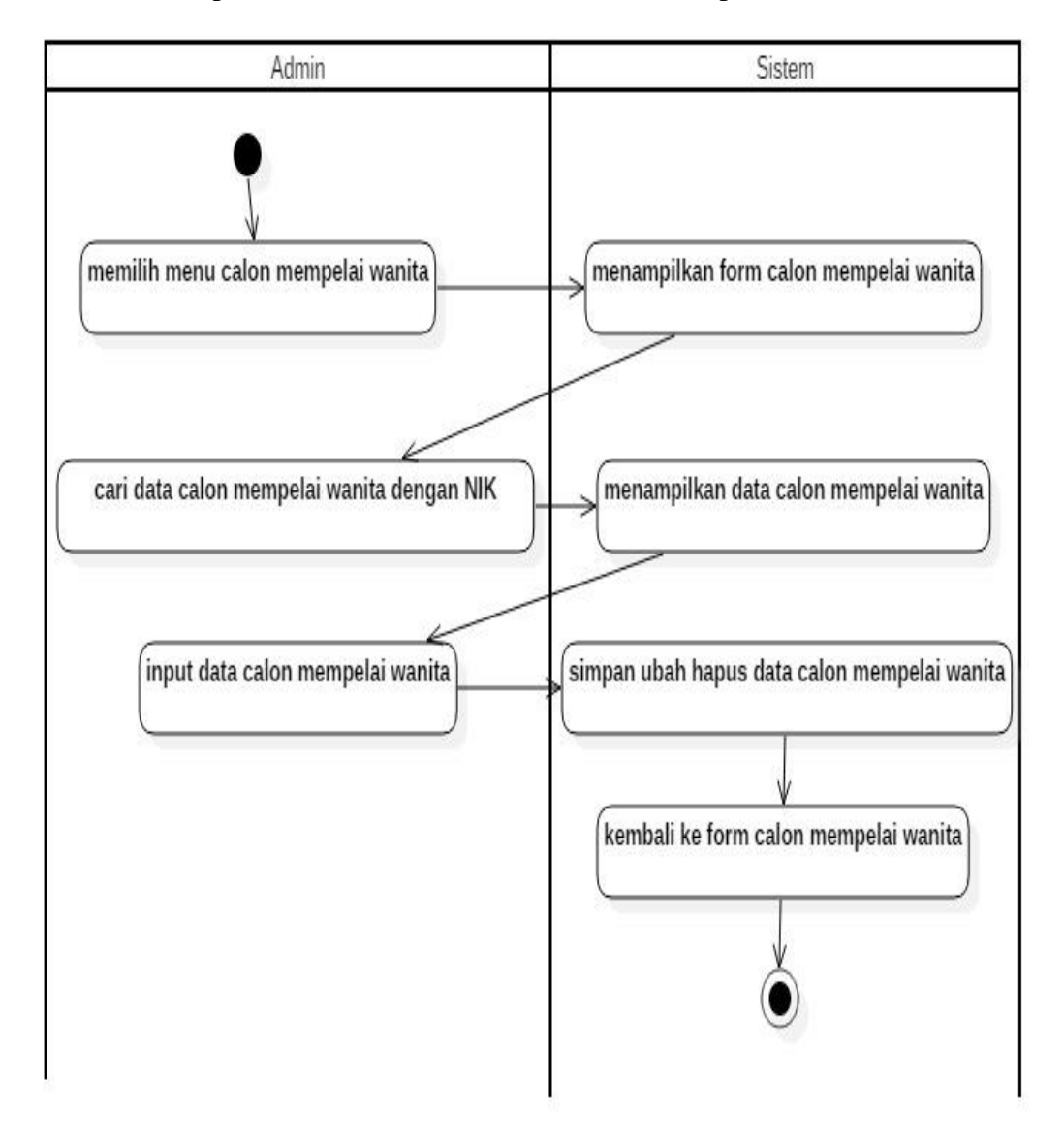

Gambar 4.11 Activity Diagram Input Data Calon Mempelai Wanita

d. Activity diagram input data petugas KUA

Activity Diagram berikut ini menjelaskan alur aktivitas *input* data petugas KUA. Saat admin melakukan *login* maka aplikasi akan menampilkan menu utama, kemudian admin memilih menu petugas KUA. Aplikasi akan menampilkan form petugas KUA yang akan diisi oleh admin, kemudian aplikasi akan memvalidasi data yang diinputkan oleh admin, jika data yang dimasukan benar maka proses simpan, ubah, dan hapus data akan berhasil dilakukan, jika tidak maka aplikasi akan kembali ke form petugas KUA.

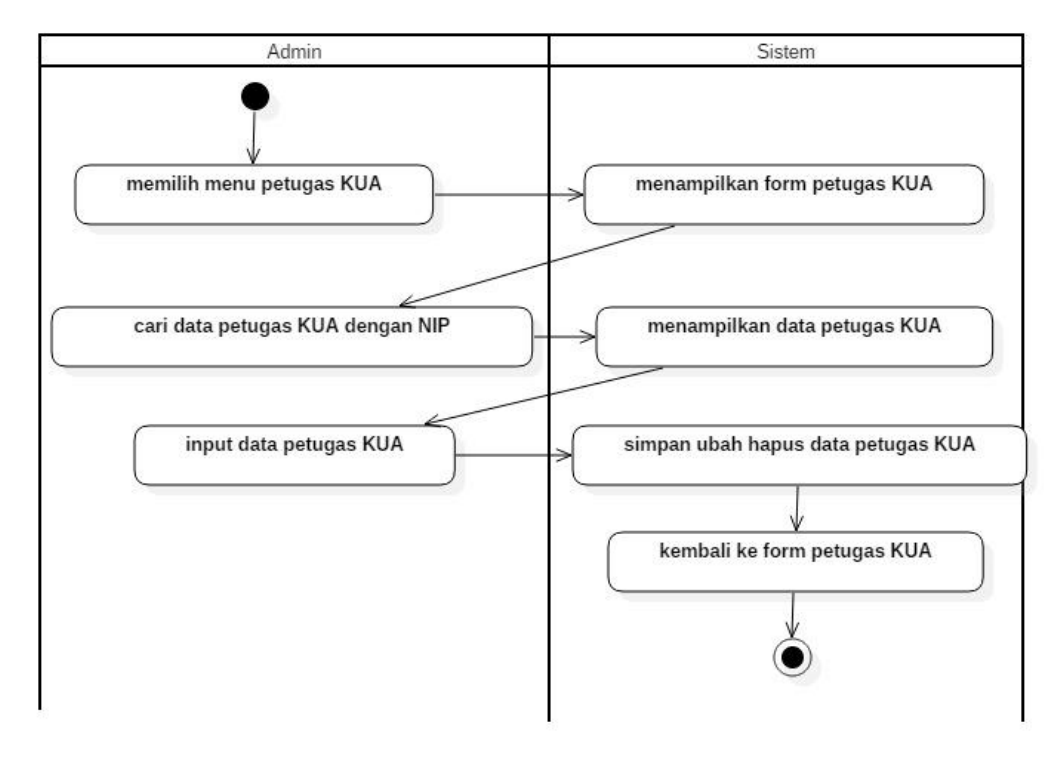

Gambar 4.12 Activity Diagram Input Data Petugas KUA

#### e. Activity diagram input data pendaftaran pernikahan

Activity Diagram berikut ini menjelaskan alur aktivitas *input* data pendaftaran pernikahan. Saat admin melakukan *login* maka aplikasi akan menampilkan menu utama, kemudian admin memilih menu pendaftaran pernikahan. Aplikasi akan menampilkan form pendaftaran pernikahan yang akan diisi oleh admin, kemudian aplikasi akan memvalidasi data yang diinputkan oleh admin, jika data yang dimasukan benar maka proses

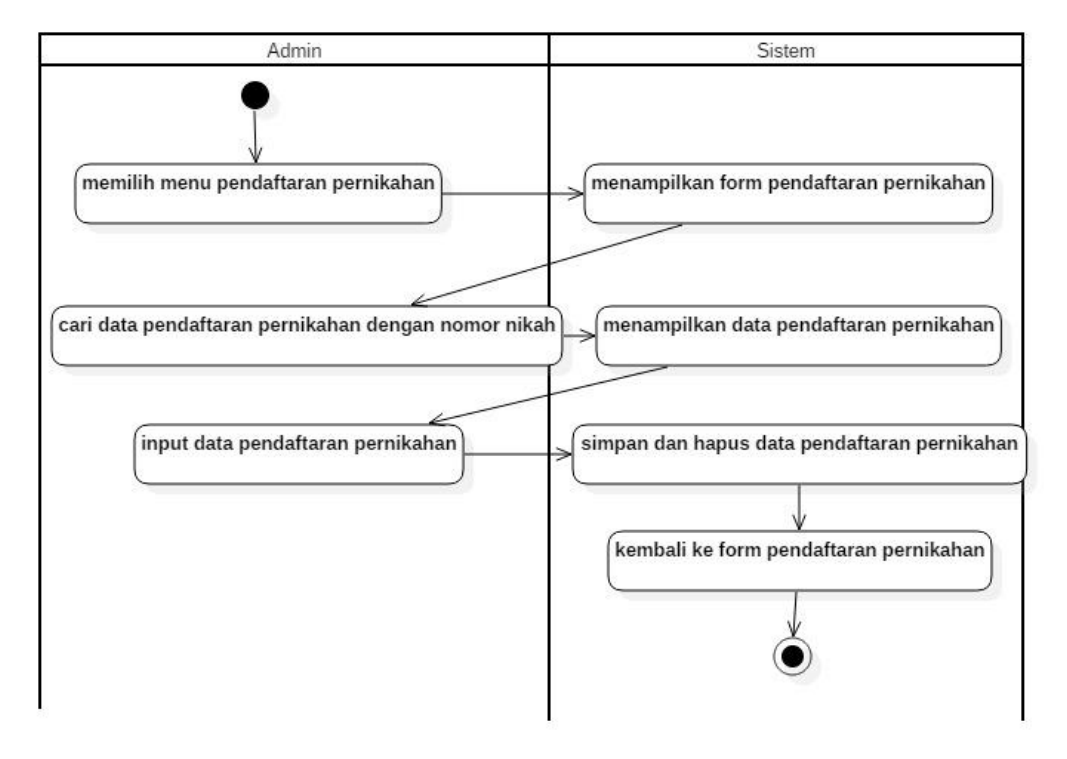

simpan, dan hapus data akan berhasil dilakukan, jika tidak maka aplikasi akan kembali ke form pendaftaran pernikahan.

Gambar 4.13 Activity Diagram Input Data Pendaftaran Pernikahan

### f. Activity diagram input data penjadwalan pernikahan

Activity Diagram berikut ini menjelaskan alur aktivitas *input* data penjadwalan pernikahan. Saat admin melakukan *login* maka aplikasi akan menampilkan menu utama, kemudian admin memilih menu penjadwalan pernikahan. Aplikasi akan menampilkan form penjadwalan pernikahan yang akan diisi oleh admin, kemudian aplikasi akan memvalidasi data yang diinputkan oleh admin, jika data yang dimasukan benar maka proses simpan, dan hapus data akan berhasil dilakukan, jika tidak maka aplikasi akan kembali ke form penjadwalan pernikahan.

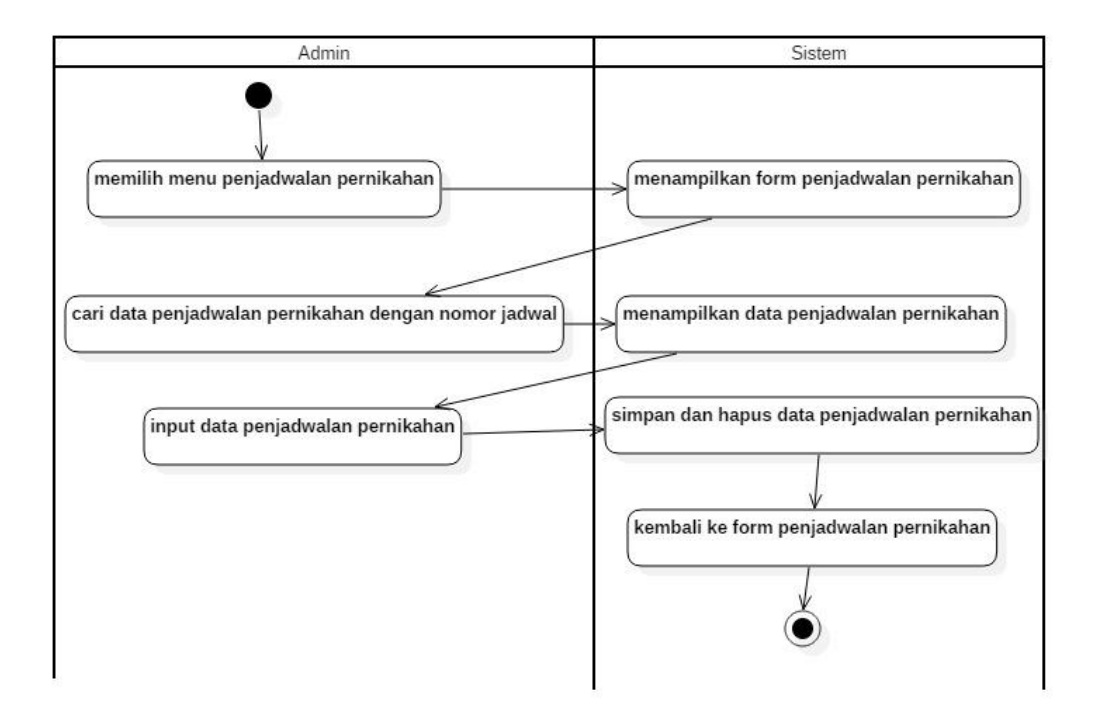

Gambar 4.14 Activity Diagram Input Data Penjadwalan Pernikahan

g. Activity diagram cetak daftar calon mempelai

*Activity Diagram* berikut ini menjelaskan alur untuk menampilkan daftar calon mempelai. Saat admin melakukan *login* maka aplikasi akan menampilkan menu utama. Selanjutnya pada aplikasi akan menampilkan daftar calon mempelai dengan memilih menu daftar calon mempelai.

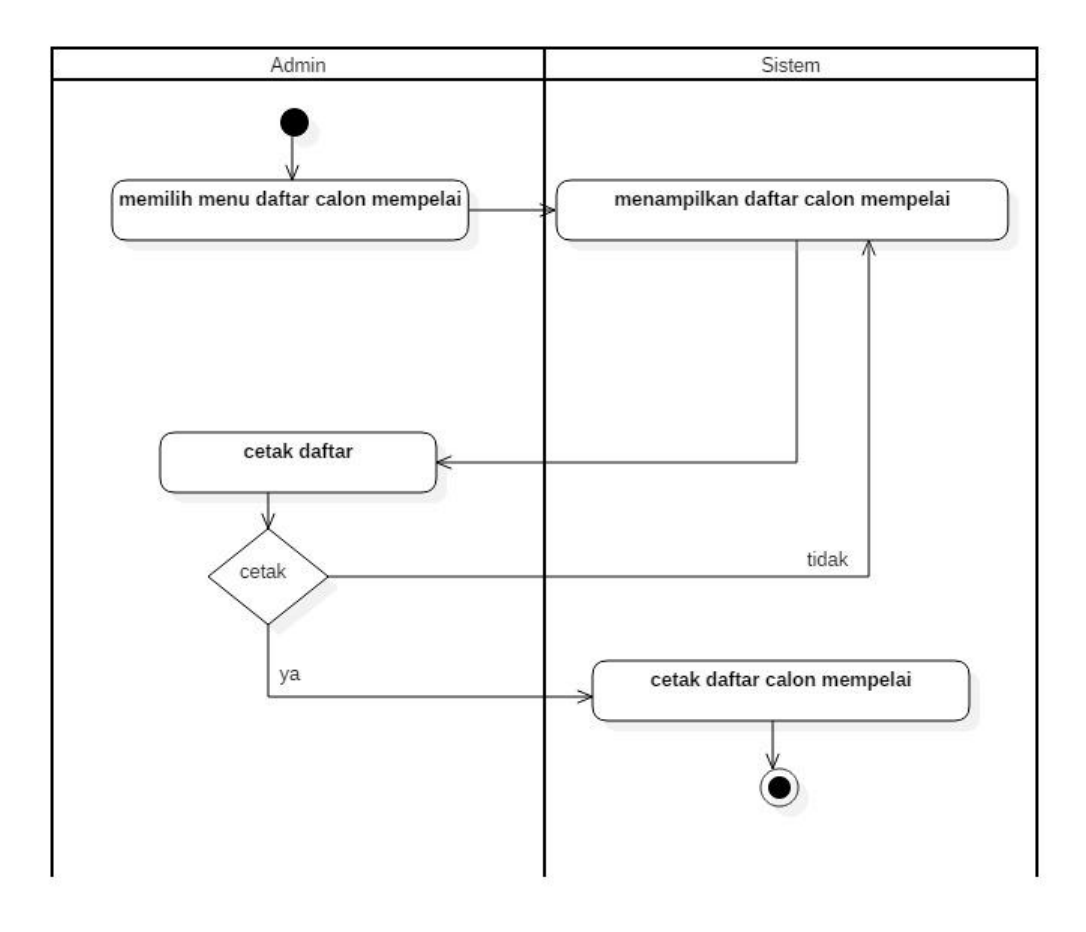

Gambar 4.15 Activity Diagram Cetak Daftar Calon Mempelai

- h. Activity diagram cetak laporan pendaftaran pernikahan
  - *Activity Diagram* berikut ini menjelaskan alur untuk menampilkan laporan pendaftaran pernikahan. Saat admin melakukan *login* maka aplikasi akan menampilkan menu utama. Selanjutnya pada aplikasi akan menampilkan laporan pendaftaran pernikahan dengan memilih menu laporan pendaftaran pernikahan.

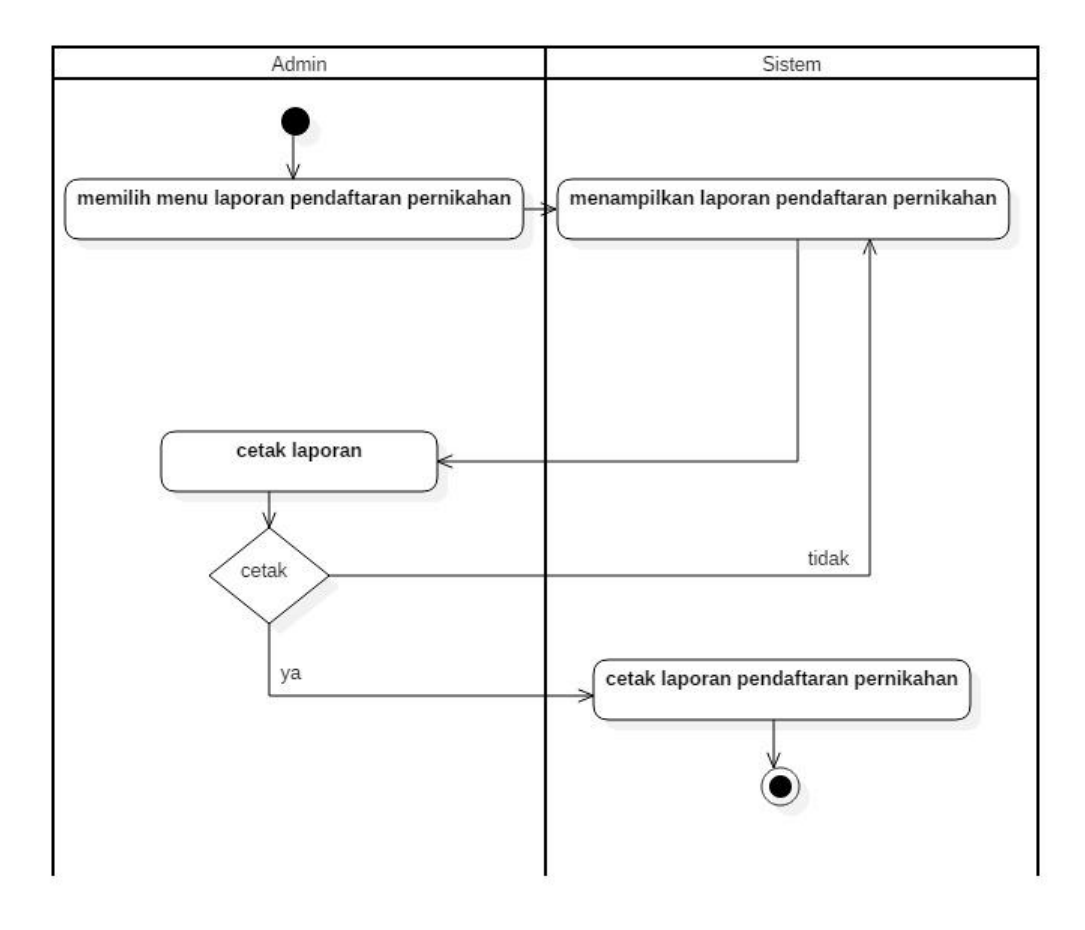

Gambar 4.16 Activity Diagram Laporan Pendaftaran Pernikahan

- i. Activity diagram cetak laporan penjadwalan pernikahan
  - *Activity Diagram* berikut ini menjelaskan alur untuk menampilkan laporan penjadwalan pernikahan. Saat admin melakukan *login* maka aplikasi akan menampilkan menu utama. Selanjutnya pada aplikasi akan menampilkan laporan penjadwalan pernikahan dengan memilih menu laporan penjadwalan pernikahan.

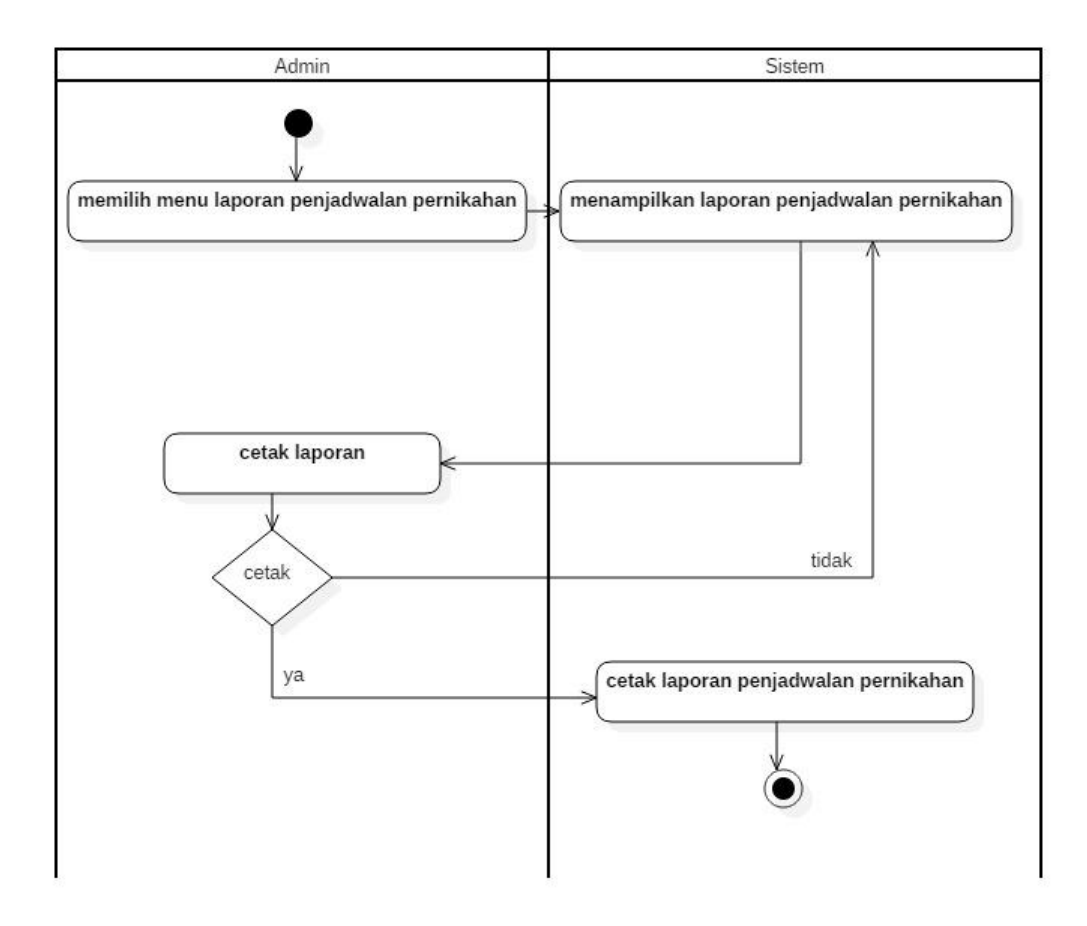

Gambar 4.17 Activity Diagram Laporan Penjadwalan Pernikahan

## 5. Rancangan output

Rancangan *output* merupakan rancangan keluaran sistem berupa informasi yang mendukung kegiatan operasional instansi.

a. Rancangan output daftar calon mempelai

Rancangan ini dimaksudkan untuk menampilkan keseluruhan informasi calon mempelai yang akan menikah.

| Logo KUA    | DAFTA | Logo Provinsi |      |  |
|-------------|-------|---------------|------|--|
| NIK PRIA    | NAMA  | NIK WANITA    | NAMA |  |
|             |       |               |      |  |
|             |       |               |      |  |
|             |       |               |      |  |
|             |       |               |      |  |
| Mengetahui, |       |               |      |  |
| ( )         |       |               |      |  |

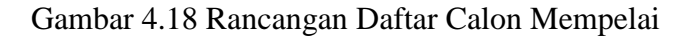

b. Rancangan *output* laporan pendaftaran pernikahan

Rancangan ini dimaksudkan untuk menampilkan informasi pendaftaran pernikahan pada KUA Kecamatan Tanjung Senang Bandar Lampung.

| Logo     | KUA     | LAPORAN PENDAFTARAN PERNIKAHAN |          |            |          |      |            | Logo Provinsi |
|----------|---------|--------------------------------|----------|------------|----------|------|------------|---------------|
| NO NIKAH | TANGGAL | NAMA WALI                      | HUBUNGAN | NAMA SAKSI | NIK PRIA | NAMA | NIK WANITA | NAMA          |
|          |         |                                |          |            |          |      |            |               |
|          |         |                                |          |            |          |      |            |               |
|          |         |                                |          |            |          |      |            |               |
|          |         |                                |          |            |          |      |            |               |
| Mengel   | ahui,   |                                |          |            |          |      |            |               |
| (        | )       |                                |          |            |          |      |            |               |

Gambar 4.19 Rancangan Laporan Pendaftaran Pernikahan

c. Rancangan *output* laporan penjadwalan pernikahan

Rancangan ini menampilkan informasi penjadwalan pernikahan pada KUA Kecamatan Tanjung Senang Bandar Lampung.

| Logo      | KUA     | LAPORAN PENJADWALAN PERNIKAHAN |            |              |       |     |      |
|-----------|---------|--------------------------------|------------|--------------|-------|-----|------|
| NO JADWAL | TANGGAL | NIK PRIA                       | NIK WANITA | TEMPAT NIKAH | WAKTU | NIP | NAMA |
|           |         |                                |            |              |       |     |      |
|           |         |                                |            |              |       |     |      |
|           |         |                                |            |              |       |     |      |
| Mengeta   | ahui,   |                                |            |              |       |     |      |
| (         | )       |                                |            |              |       |     |      |

Gambar 4.20 Rancangan Laporan Penjadwalan Pernikahan

6. Rancangan Input

Rancangan ini merupakan rancangan yang akan digunakan untuk memasukkan data-data master dan transaksi yang terjadi pada KUA Kecamatan Tanjung Senang Bandar Lampung.

a. Rancangan input data calon mempelai pria

Rancangan ini digunakan untuk menginputkan data-data calon mempelai pria. Berikut ini adalah rancangannya.

| <br> Login    Calon mempelai    Petugas KUA    Pendaftaran    Penjadwalan    Daftar calon mempelai    Laporan pendaftaran pernikahan    Laporan penjadwalan pernikahan    Logout |             |              |               |                    |  |  |
|----------------------------------------------------------------------------------------------------|-------------|--------------|---------------|--------------------|--|--|
| FORM DATA CALON MEMPELAI PRIA                                                                                                    |             |              |               |                    |  |  |
| NIK pria                                                                                                    |             |              | Status        | Belum kawin 🔿 Duda |  |  |
| Nama                                                                                                    |             |              | NIK ayah      |                    |  |  |
| Tempat lahir                                                                                                    |             |              | Nama ayah     |                    |  |  |
| Tanggal lahir                                                                                                    |             |              | NIK ibu       |                    |  |  |
| Pekerjaan                                                                                                    |             |              | Nama ibu      |                    |  |  |
| Alamat                                                                                                    |             |              | KTP           | Browse             |  |  |
| Warga negara                                                                                                    |             |              | Foto          | Browse             |  |  |
| Jenis kelamin                                                                                                    | O Pria O Wa | nita         |               |                    |  |  |
| Simpan                                                                                                    | Ubah        | Hapus        | Batal         |                    |  |  |
| NIK PRIA                                                                                                    | NAMA        | TEMPAT LAHIR | TANGGAL LAHIF | R PEKERJAAN        |  |  |
|                                                                                                    |             |              |               |                    |  |  |
|                                                                                                    |             |              |               |                    |  |  |

Gambar 4.21 Rancangan Input Data Calon Mempelai Pria

b. Rancangan input data calon mempelai wanita

Rancangan ini digunakan untuk menginputkan data-data calon mempelai wanita. Berikut ini adalah rancangannya.

| Login    Calon mempelai         | Login    Calon mempelai    Petugas KUA    Pendaftaran    Penjadwalan    Daftar calon mempelai    Laporan pendaftaran pernikahan    Laporan penjadwalan pernikahan    Logout |              |            |                  |  |  |
|---------------------------------|----------------------------------------------------------------------------------------------------|--------------|------------|------------------|--|--|
| FORM DATA CALON MEMPELAI WANITA |                                                                                                    |              |            |                  |  |  |
| NIK wanita                      |                                                                                                    |              | Status     | Belum kawin Duda |  |  |
| Nama                            |                                                                                                    |              | NIK ayah   |                  |  |  |
| Tempat lahir                    |                                                                                                    |              | Nama ayah  |                  |  |  |
| Tanggal lahir                   |                                                                                                    |              | NIK ibu    |                  |  |  |
| Pekerjaan                       |                                                                                                    |              | Nama ibu   |                  |  |  |
| Alamat                          |                                                                                                    |              | KTP        | Browse           |  |  |
| Warga negara                    |                                                                                                    |              | Foto       | Browse           |  |  |
| Jenis kelamin                   | O Pria O Wa                                                                                                    | nita         |            |                  |  |  |
| Simpan                          | Ubah                                                                                                    | Hapus        | Batal      |                  |  |  |
| NIK WANITA                      | NAMA                                                                                                    | TEMPAT LAHIR | TANGGAL LA | HIR PEKERJAAN    |  |  |
|                                 |                                                                                                    |              |            |                  |  |  |

Gambar 4.22 Rancangan Input Data Calon Mempelai Wanita

c. Rancangan input data petugas KUA

Rancangan ini digunakan untuk menginputkan data diri petugas yang akan menikahkan kedua calon mempelai. Berikut ini adalah rancangannya.

| Login    Calon mempelai    Petugas KUA    Pendaftaran    Penjadwalan    Daftar calon mempelai    Laporan pendaftaran pernikahan    Laporan penjadwalan pernikahan    Logout |                       |            |        |        |   |  |  |
|----------------------------------------------------------------------------------------------------|-----------------------|------------|--------|--------|---|--|--|
| FORM DATA PETUC                                                                                                    | FORM DATA PETUGAS KUA |            |        |        |   |  |  |
| NIP                                                                                                    |                       |            |        |        |   |  |  |
| Nama                                                                                                    |                       |            |        |        |   |  |  |
| Golongan                                                                                                    | V                     |            |        |        |   |  |  |
| Status                                                                                                    | O Belum kawin O Kaw   | vin 🔵 Duda |        |        |   |  |  |
| Alamat                                                                                                    |                       |            |        |        |   |  |  |
| Simpan                                                                                                    | Ubah                  | Hapus      | Batal  |        |   |  |  |
| NIP                                                                                                    | NAMA                  | GOLONGAN   | STATUS | ALAMAT | ] |  |  |
|                                                                                                    |                       |            |        |        | - |  |  |
|                                                                                                    |                       |            |        |        | ] |  |  |
|                                                                                                    |                       |            |        |        |   |  |  |
|                                                                                                    |                       |            |        |        |   |  |  |

Gambar 4.23 Rancangan Input Data Petugas KUA

### d. Rancangan *input* data pendaftaran pernikahan

Rancangan ini digunakan untuk menginputkan data-data pendaftaran pernikahan pada KUA Kecamatan Tanjung Senang Bandar Lampung.

| Login    Calon mempela | Login    Calon mempelai    Petugas KUA    Pendaftaran    Penjadwalan    Daftar calon mempelai    Laporan pendaftaran pernikahan    Laporan penjadwalan pernikahan    Logout |              |          |                |        |  |
|------------------------|----------------------------------------------------------------------------------------------------|--------------|----------|----------------|--------|--|
| FORM DATA PENI         | DAFTARAN                                                                                                    | N PERNIKAHAN |          |                |        |  |
| No. Nikah              |                                                                                                    |              | Mas ka   | win            |        |  |
| No. Akta               |                                                                                                    |              | Keterar  | igan mas kawin |        |  |
| Tanggal                |                                                                                                    |              | Nama v   | vali           |        |  |
| N1                     |                                                                                                    | Browse       | Hubung   | jan 🗌          |        |  |
| N2                     |                                                                                                    | Browse       | Nama s   | aksi           |        |  |
| N3                     |                                                                                                    | Browse       | NIK pria | ı              | Browse |  |
| N4                     |                                                                                                    | Browse       | NIK wa   | nita           | Browse |  |
| Simpan                 |                                                                                                    | Ubah         | Hapus    | Batal          |        |  |
| NO NIKAH               |                                                                                                    | NO AKTA      | TANGGAL  | N1             | N2     |  |
|                        |                                                                                                    |              |          |                |        |  |
|                        |                                                                                                    |              |          |                |        |  |
|                        |                                                                                                    |              |          |                |        |  |

Gambar 4.24 Rancangan Input Data Pendaftaran Pernikahan

e. Rancangan input data penjadwalan pernikahan

Rancangan ini digunakan untuk menginputkan data penjadwalan pernikahan pada KUA Kecamatan Tanjung Senang Bandar Lampung.

| Login    Calon mempela | i    Petugas KUA | Pendaftaran    Penja | adwalan    Daftar calon merr | npelai    Laporan pendaftar | ran pernikahan    Lapo | ran penjadwalan pernikahan    Logout |
|------------------------|------------------|----------------------|------------------------------|-----------------------------|------------------------|--------------------------------------|
| FORM DATA PEN.         | IADWALAN P       | ERNIKAHAN            |                              |                             |                        |                                      |
| No. jadwal             |                  |                      |                              |                             |                        |                                      |
| No. nikah              |                  | Browse               | Tanggal                      |                             |                        |                                      |
| Tempat nikah           |                  |                      |                              |                             |                        |                                      |
| Waktu                  |                  | V                    |                              |                             |                        |                                      |
| NIP                    |                  | Browse               | 2                            |                             |                        |                                      |
| Nama Petugas           |                  |                      |                              |                             |                        |                                      |
| Simpan                 | Ubah             | Нар                  | us Batal                     | Filte                       | r berdasarkan NIP      | V                                    |
| NO JADWAL              | NO NIKAH         | TANGGAL              | TEMPAT NIKAH                 | WAKTU                       | NIP                    | NAMA                                 |
|                        |                  |                      |                              |                             |                        |                                      |
|                        |                  |                      |                              |                             |                        |                                      |

Gambar 4.25 Rancangan Input Data Penjadwalan Pernikahan

#### 7. Rancangan Database

Rancangan *database* merupakan rancangan basis data yang digunakan untuk media penyimpanan data sistem pendaftaran dan penjadwalan pernikahan.

a. Relasi antar tabel

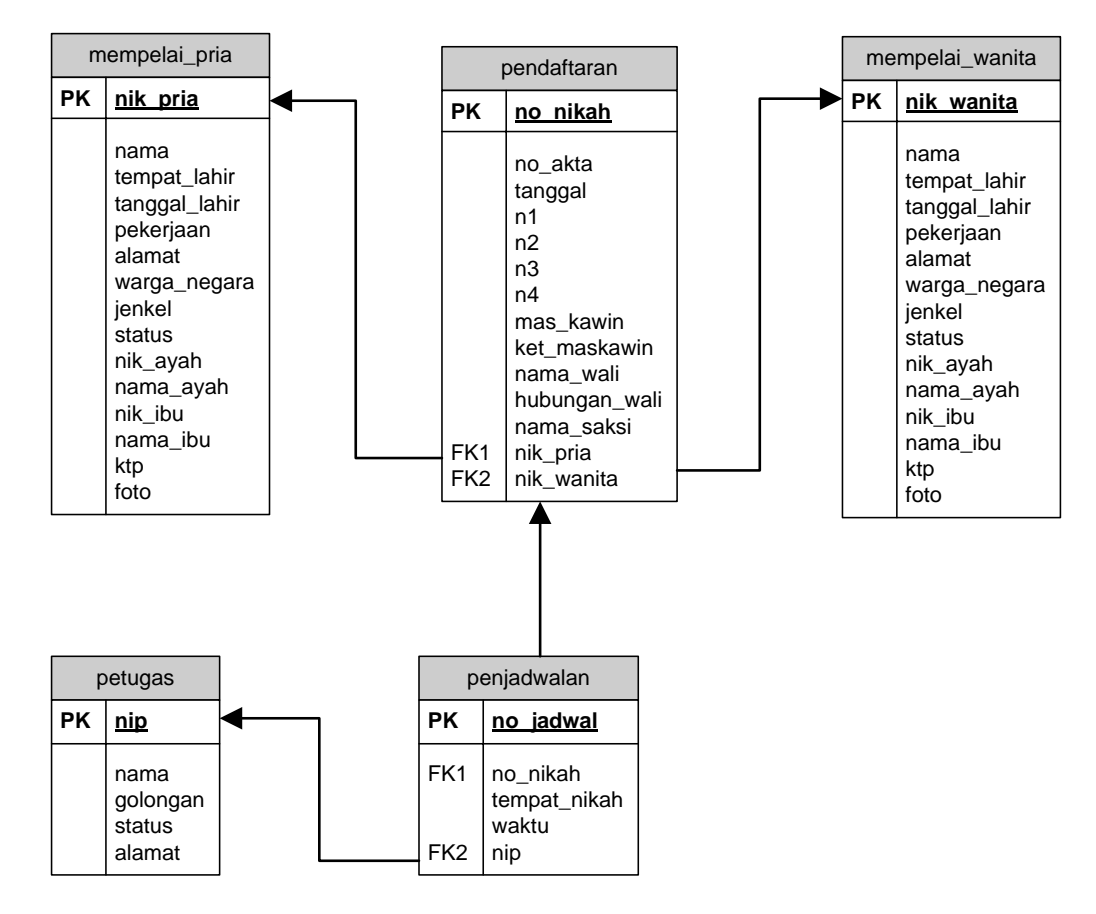

Gambar 4.26 Relasi Antar Tabel

Keterangan : PK = Primary Key

FK = Foreign Key

- b. Kamus data
  - 1) Kamus data mempelai pria

| Nama <i>database</i> | : db_kua        |
|----------------------|-----------------|
| Tabel                | : mempelai_pria |
| Primary Key          | : nik_pria      |
| Foreign Key          | : -             |
| Panjang record       | : 295 byte      |
| Media penyimpanan    | : harddisk      |

| Field Name    | Туре    | Size | Description                   |
|---------------|---------|------|-------------------------------|
| Nik_pria      | Varchar | 16   | Nomor induk kependudukan pria |
| Nama          | Text    | 30   | Nama                          |
| Tempat_lahir  | Text    | 30   | Tempat lahir                  |
| Tanggal_lahir | Date    | -    | Tanggal lahir                 |
| Pekerjaan     | Text    | 30   | Pekerjaan                     |
| Alamat        | Text    | 50   | Alamat                        |
| Warga_negara  | Text    | 30   | Warga negara                  |
| Jenkel        | Text    | 6    | Jenis kelamin                 |
| Status        | Text    | 11   | Status pernikahan             |
| Nik_ayah      | Varchar | 16   | NIK ayah                      |
| Nama_ayah     | Text    | 30   | Nama ayah                     |
| Nik_ibu       | Varchar | 16   | NIK ibu                       |
| Nama_ibu      | Text    | 30   | Nama ibu                      |
| Ktp           | Blob    | -    | Kartu tanda penduduk          |
| Foto          | Blob    | _    | foto                          |

Tabel 4.1 Kamus Data Mempelai Pria

2) Kamus data mempelai wanita

| Nama <i>database</i> | : db_kua          |
|----------------------|-------------------|
| Tabel                | : mempelai_wanita |
| Primary Key          | : nik_wanita      |
| Foreign Key          | : -               |
| Panjang record       | : 295 byte        |
| Media penyimpanan    | : harddisk        |

Tabel 4.2 Kamus Data Mempelai Wanita

| Field Name    | Туре    | Size | Description                     |
|---------------|---------|------|---------------------------------|
| Nik_wanita    | Varchar | 16   | Nomor induk kependudukan wanita |
| Nama          | Text    | 30   | Nama                            |
| Tempat_lahir  | Text    | 30   | Tempat lahir                    |
| Tanggal_lahir | Date    | -    | Tanggal lahir                   |
| Pekerjaan     | Text    | 30   | Pekerjaan                       |
| Alamat        | Text    | 50   | Alamat                          |
| Warga_negara  | Text    | 30   | Warga negara                    |
| Jenkel        | Text    | 6    | Jenis kelamin                   |
| Status        | Text    | 11   | Status pernikahan               |
| Nik_ayah      | Varchar | 16   | NIK ayah                        |
| Nama_ayah     | Text    | 30   | Nama ayah                       |
| Nik_ibu       | Varchar | 16   | NIK ibu                         |
| Nama_ibu      | Text    | 30   | Nama ibu                        |
| Ktp           | Blob    | -    | Kartu tanda penduduk            |
| Foto          | Blob    | -    | foto                            |

3) Kamus data petugas

| Nama database     | : db_kua   |
|-------------------|------------|
| Tabel             | : petugas  |
| Primary Key       | : nip      |
| Foreign Key       | : -        |
| Panjang record    | : 110 byte |
| Media penyimpanan | : harddisk |

| Tabel 4.3 | Kamus | Data | Petugas |
|-----------|-------|------|---------|
|-----------|-------|------|---------|

| Field Name | Туре    | Size | Description         |
|------------|---------|------|---------------------|
| Nip        | Varchar | 15   | Nomor induk pegawai |
| Nama       | Text    | 30   | Nama                |
| Golongan   | Varchar | 4    | Golongan            |
| Status     | Text    | 11   | Status              |
| Alamat     | Text    | 50   | Alamat              |

4) Kamus data pendaftaran

| Nama database     | : db_kua               |
|-------------------|------------------------|
| Tabel             | : pendaftaran          |
| Primary Key       | : no_nikah             |
| Foreign Key       | : nik_pria, nik wanita |
| Panjang record    | : 244 byte             |
| Media penyimpanan | : harddisk             |

# Tabel 4.4 Kamus Data Pendaftaran

| Field Name   | Туре    | Size | Description          |
|--------------|---------|------|----------------------|
| No_nikah     | Varchar | 6    | Nomor nikah          |
| No_akta      | Varchar | 16   | Nomor akta           |
| Tanggal      | Date    | -    | Tanggal              |
| N1           | Blob    | -    | N1                   |
| N2           | Blob    | -    | N2                   |
| N3           | Blob    | -    | N3                   |
| N4           | Blob    | -    | N4                   |
| Mas_kawin    | Text    | 50   | Mas kawin            |
| Ket_maskawin | Text    | 50   | Keterangan mas kawin |

| Nama_wali     | Text    | 30 | Nama wali     |
|---------------|---------|----|---------------|
| Hubungan_wali | Text    | 30 | Hubungan wali |
| Nama_saksi    | Text    | 30 | Nama saksi    |
| Nik           | Varchar | 16 | NIK pria      |
| Nik           | Varchar | 16 | NIK wanita    |

### 5) Kamus data penjadwalan

| Nama database     | : db_kua        |
|-------------------|-----------------|
| Tabel             | : penjadwalan   |
| Primary Key       | : no_jadwal     |
| Foreign Key       | : no_nikah, nip |
| Panjang record    | : 87 byte       |
| Media penyimpanan | : harddisk      |

#### Tabel 4.5 Kamus Data Penjadwalan

| Field Name   | Туре    | Size | Description         |
|--------------|---------|------|---------------------|
| No_jadwal    | Varchar | 6    | Nomor jadwal        |
| No_nikah     | Varchar | 6    | Nomor nikah         |
| Tempat_nikah | Text    | 60   | Tempat nikah        |
| Waktu        | Time    | -    | Waktu               |
| Nip          | Varchar | 15   | Nomor induk pegawai |

#### 8. Sistem kode

Sistem kode pada *database record* digunakan untuk memudahkan dalam pengelompokkan data dan identifikasi data pada *record* tertentu. Adapun sistem kode yang diusulkan sebagai berikut.

a. Nomor nikah

Nomor nikah menggunakan tipe kode group yang terdiri dari 2 digit huruf dan 4 digit angka.

- 1) Digit 1 dan 2 = menunjukkan singkatan nomor nikah
- 2) Digit 3-6 = menunjukkan nomor urut

Contoh : NK0001

b. Nomor jadwal

Nomor jadwal menggunakan tipe kode group yang terdiri dari<sup>2</sup> digit huruf dan 4 digit angka.

- 1) Digit 1 dan 2 = menunjukkan singkatan nomor jadwal
- 2) Digit 3-6 = menunjukkan nomor urut

Contoh : JW0001

## 4.2 Tampilan Hasil Program

Tampilan hasi program aplikasi sistem pendaftaran dan penjadwalan pernikahan pada KUA Kecamatan Tanjung Senang Bandar Lampung dapat dilihat pada gambar berikut.

## 1. Tampilan form login

Tampilan form *login* memperlihatkan bentuk *login* aplikasi pada sistem pendaftaran dan penjadwalan pernikahan.

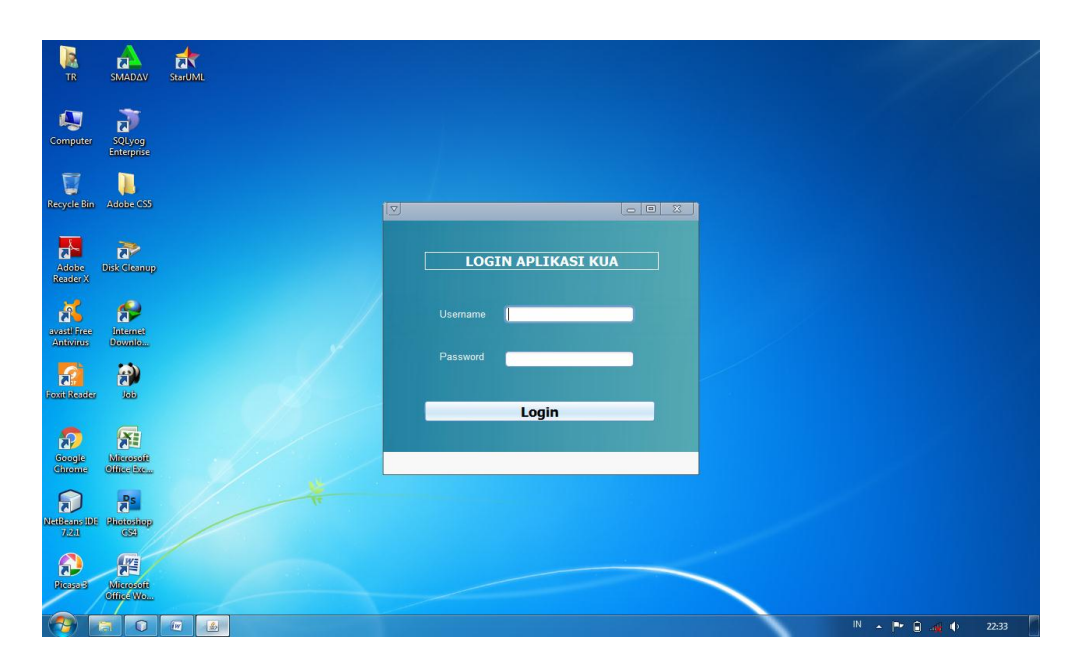

Gambar 4.27 Tampilan Form Login

## 2. Tampilan form menu utama

Tampilan form menu utama memperlihatkan bentuk halaman utama pada aplikasi sistem pendaftaran dan penjadwalan pernikahan.

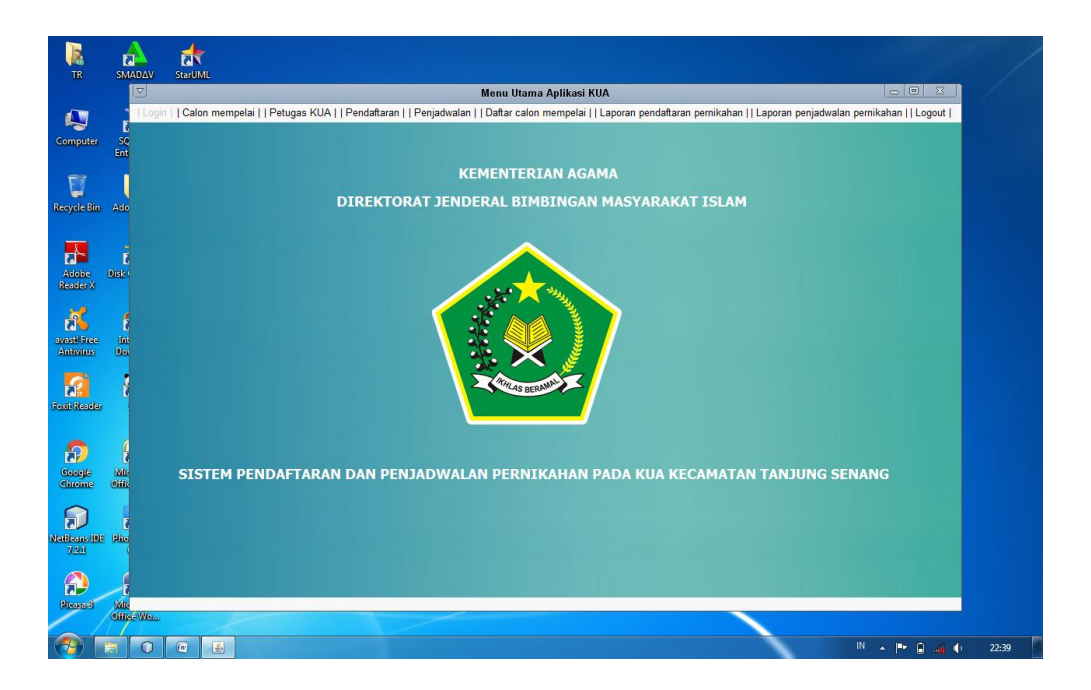

Gambar 4.28 Tampilan Menu Utama

3. Tampilan form calon mempelai pria

Tampilan form calon mempelai pria memperlihatkan form yang digunakan untuk menginputkan data calon mempelai pria.

| Recycle Bin                           | CCleaner    | <u>}</u>                               |                                            |                                  |                       |             | 1/                    |                     | ź                     |                     |                 | • ×   |                                               |                                                                                                    |
|---------------------------------------|-------------|----------------------------------------|--------------------------------------------|----------------------------------|-----------------------|-------------|-----------------------|---------------------|-----------------------|---------------------|-----------------|-------|-----------------------------------------------|----------------------------------------------------------------------------------------------------|
| Solution Wise Auto                    | CordDRAW    | Login     Calon memp<br>FORM DATA CALO | pelai prix   .   Calon m<br>N MEMPELAI PRI | empelai wanita   .   Petuga<br>A | s KUA     Pendaftaran | Penjadwalan | Daftar calon mempelai | Laporan pendaftaran | pemikahan     Laporar | n penjadwalan pemik | ahan     Logout |       |                                               |                                                                                                    |
| Saletteletan                          | ~           | NIK                                    |                                            |                                  |                       |             |                       |                     |                       |                     |                 |       |                                               | 6                                                                                                    |
|                                       |             | Nama                                   |                                            |                                  |                       |             |                       |                     |                       |                     |                 |       |                                               |                                                                                                    |
| Contraining                           | PowerDVD 14 | Tempat lahir                           |                                            |                                  |                       |             |                       |                     |                       |                     |                 |       |                                               |                                                                                                    |
| **                                    | 192         |                                        |                                            |                                  |                       |             |                       |                     |                       |                     |                 |       |                                               |                                                                                                    |
| Dat-Rites<br>Citent                   | GOM Player  |                                        |                                            |                                  |                       |             |                       |                     |                       |                     |                 |       |                                               |                                                                                                    |
|                                       |             | Alamat                                 |                                            |                                  |                       |             |                       |                     |                       | Browser             | ]               |       |                                               |                                                                                                    |
| Ultraise                              | Google      | Warga negara                           |                                            |                                  |                       |             |                       |                     |                       | Browser             |                 |       |                                               |                                                                                                    |
|                                       |             | Jenis kelamin                          | 💿 Pria                                     | 🔵 Wanita                         |                       |             |                       |                     |                       |                     |                 |       |                                               |                                                                                                    |
| Cytenink                              | Mozilla     | Simpan                                 |                                            | Ubah                             | Hapus                 |             | Batal                 |                     |                       |                     |                 |       | DR GN                                         |                                                                                                    |
| · · · · · · · · · · · · · · · · · · · |             | NIK PRIA                               | NAMA                                       | TEMPAT LAHIR                     | TANGGAL LAH           | PEKERJAAN   | ALAMAT                | WARGA NEGA          | JENIS KELAMIN         | STATUS              | NIK AYAH        | N     |                                               |                                                                                                    |
| A                                     |             | 111111111                              | bustomi                                    | Bandar Lamp                      | 1984-07-18            | PNS         | Bandar Lamp           | Indonesia           | Pria                  | Belum kawin         | 2222222         | a     | S D                                           |                                                                                                    |
|                                       |             | 111111112                              | Suraji                                     | Bandar Lamp                      | 1985-07-18            | PNS         | Bandar Lamp           | Indonesia           | Pria                  | Belum kawin         | 2222221         | p     |                                               |                                                                                                    |
| Sintaitinay                           | NH40        | 111111113                              | Murdi                                      | Bandar Lamp                      | 1992-10-17            | PNS         | JI. Batang Wa         | Indonesia           | Pria                  | Belum kawin         | 2222223         | A     |                                               |                                                                                                    |
|                                       | STEREMENT   | 111111114                              | Tommy                                      | Bandar Lamp                      | 1984-07-18            | PNS         | Bandar Lamp           | Indonesia           | Pria                  | Belum kawin         | 2222221         | H     |                                               | All of the local division of the local division of the local divis |
| -                                     |             | 11111115                               | TOIL                                       | Bandar Lamp                      | 1902-09-14            | WildSwdStd  | bandar Lamp           | Indonesia           | гна                   | Delutti Kawiti      | 1022210         | -     |                                               |                                                                                                    |
|                                       |             | -                                      |                                            |                                  |                       |             |                       |                     |                       |                     |                 | 7.    |                                               |                                                                                                    |
| CIMP                                  | Rinothes    |                                        |                                            |                                  |                       |             |                       |                     |                       |                     |                 |       |                                               |                                                                                                    |
|                                       |             |                                        |                                            |                                  |                       |             |                       |                     | _                     |                     |                 |       | 9                                             |                                                                                                    |
| <b>1</b>                              | 0           |                                        | 90                                         |                                  |                       |             |                       |                     |                       |                     |                 | 🧧 🛱 🆻 | 20:1<br>• • • • • • • • • • • • • • • • • • • | .03<br>/2017                                                                                                    |

Gambar 4.29 Tampilan Form Calon Mempelai Pria

4. Tampilan form calon mempelai wanita

Tampilan form calon mempelai wanita memperlihatkan form yang digunakan untuk menginputkan data calon mempelai wanita.

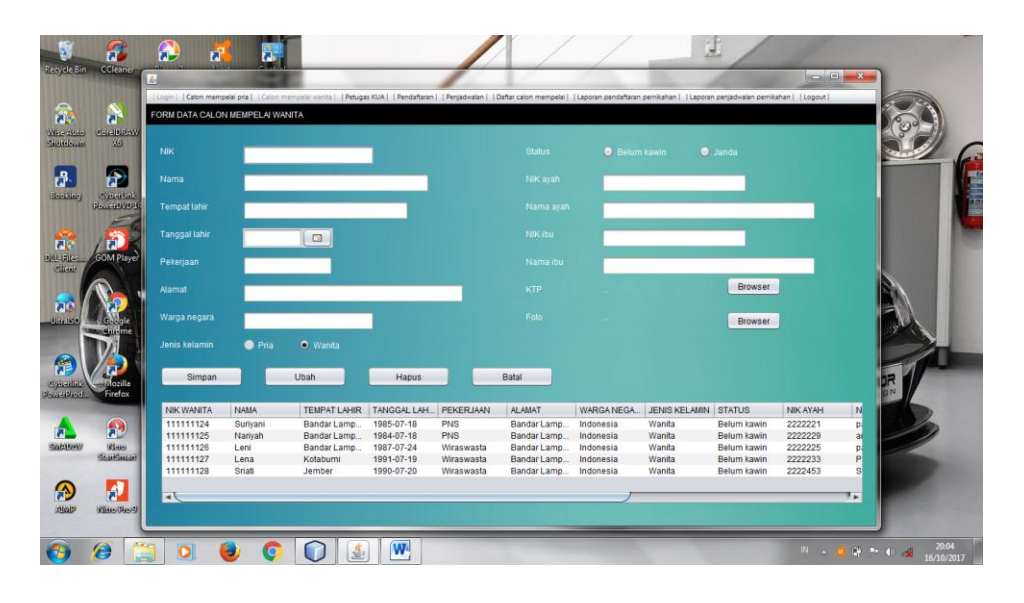

Gambar 4.30 Tampilan Form Calon Mempelai Wanita

5. Tampilan form petugas KUA

Tampilan form petugas KUA memperlihatkan form yang akan digunakan untuk melakukan penginputan data petugas KUA yang bertugas menikahkan kedua calon mempelai.

|                                                                                                    | FORM DATA PETI                                                                | UGAS KUA                                                                                                    |                                                                    |                                                     |                                                                                                    |  |
|----------------------------------------------------------------------------------------------------|-------------------------------------------------------------------------------|----------------------------------------------------------------------------------------------------|--------------------------------------------------------------------|-----------------------------------------------------|----------------------------------------------------------------------------------------------------|--|
| o Condibilitative<br>D X6                                                                                                    |                                                                               |                                                                                                    |                                                                    |                                                     |                                                                                                    |  |
|                                                                                                    |                                                                               | 1                                                                                                    |                                                                    |                                                     |                                                                                                    |  |
|                                                                                                    |                                                                               |                                                                                                    |                                                                    |                                                     |                                                                                                    |  |
| SysterLak<br>Recentlyp.ite                                                                                                    |                                                                               |                                                                                                    |                                                                    |                                                     |                                                                                                    |  |
| E                                                                                                    | Golongan                                                                      | -Pilh-                                                                                                    |                                                                    |                                                     |                                                                                                    |  |
| 12                                                                                                    |                                                                               |                                                                                                    |                                                                    |                                                     |                                                                                                    |  |
| 200A4 BL                                                                                                    |                                                                               |                                                                                                    |                                                                    |                                                     |                                                                                                    |  |
| oum player                                                                                                    |                                                                               | 🥥 Belum kawin 🛛 🔘 Ka                                                                                                    |                                                                    |                                                     |                                                                                                    |  |
| COMPANY.                                                                                                    |                                                                               | Belum kawin • K;                                                                                                    |                                                                    |                                                     |                                                                                                    |  |
|                                                                                                    |                                                                               | ● Belum kawin  ● Ki                                                                                                    | awin 🔵 Duda                                                        |                                                     |                                                                                                    |  |
|                                                                                                    |                                                                               | ● Belum kawin  ● K                                                                                                    | awin 🔍 Duda                                                        |                                                     |                                                                                                    |  |
|                                                                                                    | Status<br>Alamat<br>Simpan                                                    | ● Belum kawin ● K                                                                                                    | awin O Duda<br>Hacus                                               | Ва                                                  |                                                                                                    |  |
|                                                                                                    | Status<br>Alamat<br>Simpan                                                    | ● Belum kawin ● K                                                                                                    | awin • Duda<br>Hapus                                               | Ba                                                  | _                                                                                                    |  |
| North Carline                                                                                                    | Status<br>Alamat<br>Simpan<br>NIP                                             | • Belum kawin • K<br>Ubah                                                                                                    | awin Ouda                                                          | Ba                                                  | ta<br>Al-MAAT                                                                                                    |  |
| Contraction of the second second seco                                                                                                    | Slatus<br>Alamat<br>Simpan<br>NIP<br>11111                                    | Belum kawin     K      Ubah      NAMA      Anggta                                                                                                    | awin Duda<br>Hapus<br>GOLONGAN<br>IIIA                             | Ba<br>STATUS<br>Kawin                               | al<br>AJAMAT<br>Bilang Wang Kecamalan Tanjung Senang Bandar Lampung                                                                                             |  |
| Con Paye                                                                                                    | Status<br>Alamat<br>Simpan<br>NIP<br>11111<br>22222                           | Belom kawin     K      Ubah      NAMA      Anggita      Ari                                                                                                    | awin Duda<br>Hapus<br>GOLONGAN<br>IIA<br>IVA                       | STATUS<br>Kawin<br>Kawin                            | al<br>ALMAT<br>Bahar Wang Kecamatan Tanjung Senang Bandar Lampung<br>Bandar Lampung                                                                             |  |
| Con Paye                                                                                                    | Status<br>Alamat<br>NIP<br>111111<br>22222<br>33333                           | Belum kawin     K      Ubah      NAMA      Anggita Ani      And      And      A | awin Duda<br>Hapus<br>GOLONGAN<br>IIIA<br>IVA<br>IVA               | STATUS<br>Kawin<br>Kawin<br>Kawin                   | AJAMAT<br>Bidang Wangi Kecamatan Tanjung Senang Bandar Lampung<br>Bindar Lampung<br>Way Halim Bandar Lampung                                                    |  |
| Con Paye                                                                                                    | Status<br>Alamat<br>Simpan<br>NIP<br>11111<br>22222<br>33333<br>4444          | Beburn kawin     K     Ubah     Ubah     NAMA     Anggita     An     An                                                                                                    | awin Duda<br>Hapus<br>GOLONGAN<br>IIIA<br>IVA<br>IVA               | Ba<br>STATUS<br>Kawin<br>Kawin<br>Kawin<br>Kawin    | al<br>ALMAT<br>Bahary Wang Kecamatan Tanjung Senang Bandar Lampung<br>Bandar Lampung<br>Waj Halm Bandar Lampung<br>Bandar Lampung                               |  |
| Contractions<br>Contractions<br>Contr | Status<br>Alamat<br>Simpan<br>NIP<br>11111<br>22222<br>33333<br>4444<br>55555 | Betum kawn     K     Ubah      NMMA Angpta And And KAnd Kamaen                                                                                                    | awin Duda<br>Hapus<br>GOLONGAN<br>IIIA<br>IVA<br>IVA<br>IVA        | STATUS<br>Kawin<br>Kawin<br>Kawin<br>Kawin<br>Kawin | al<br>ALMAAT<br>Batang Wangi Kecamatan Tanjung Senang Bandar Lampung<br>Bandar Lampung<br>Wan jelain Bandr Lampung<br>Bandar Lampung<br>Budarat Lampung         |  |
| Marilas<br>Bate<br>Salationar                                                                                                    | Status<br>Alamat<br>NIP<br>11111<br>2222<br>33333<br>4444<br>55555            | Bebum kawn     K      Ubah      MMA  Anggla  Ani  And  Annad  Mi Kamaen                                                                                                    | awin Duda<br>Hapus<br>GOLONGAN<br>IIIA<br>IVA<br>IVA<br>IVA<br>IVA | STATUS<br>Kawin<br>Kawin<br>Kawin<br>Kawin<br>Kawin | tal<br>ALMANT<br>Bidang Wang Kecamatan Tanung Senang Bandar Lampung<br>Bandar Lampung<br>Way Halim Bandar Lampung<br>Bandar Lampung<br>Sularama, Bandar Lampung |  |

Gambar 4.31 Tampilan Form Petugas KUA

6. Tampilan Form Pendaftaran Pernikahan

Tampilan form pendaftaran pernikahan memperlihatkan sebuah form yang akan digunakan untuk melakukan proses penginputan data pendaftaran pernikahan pada KUA.

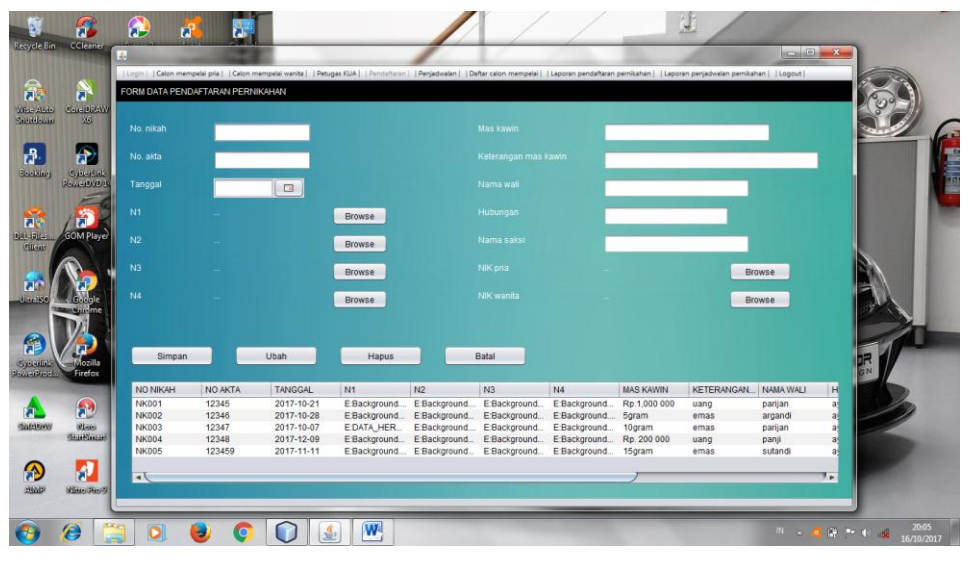

Gambar 4.32 Tampilan Form Pendaftaran Pernikahan

7. Tampilan form penjadwalan pernikahan

Tampilan form penjadwalan pernikahan memperlihatkan form yang akan digunakan untuk melakukan proses pengolahan data penjadwalan pernikahan pada KUA.

|                                                                                                    |                                                                                           | npearpria     Calon P                                 | nempelai wanita     Petu                                                              | igas KUA     Pendaftaran   🖓                                                                                                    | Segment (Dettal calor mempera [ ]                                                                         | (Laporan pendanaran pernikahan ) | Laporan penjadwaan per                                              | nikahan     Logout                               | 2000       |
|----------------------------------------------------------------------------------------------------|-------------------------------------------------------------------------------------------|-------------------------------------------------------|---------------------------------------------------------------------------------------|----------------------------------------------------------------------------------------------------|----------------------------------------------------------------------------------------------------|----------------------------------|---------------------------------------------------------------------|--------------------------------------------------|------------|
| S 💦                                                                                                    | FORM DATA PEN.                                                                            | JADWALAN PERM                                         | IIKAHAN                                                                               |                                                                                                    |                                                                                                    |                                  |                                                                     |                                                  | 0000       |
| 100 Carlos<br>100 X0                                                                                                    | No. jadwal                                                                                |                                                       |                                                                                       |                                                                                                    |                                                                                                    |                                  |                                                                     |                                                  |            |
| aj Sjheit                                                                                                    | No. nikah                                                                                 |                                                       | B                                                                                     | rowse                                                                                                    |                                                                                                    |                                  |                                                                     |                                                  |            |
| General                                                                                                    | Tempat nikah                                                                              | _                                                     |                                                                                       |                                                                                                    |                                                                                                    |                                  |                                                                     |                                                  |            |
| GOM PL                                                                                                    | ayer Waktu                                                                                | -pilih-                                               |                                                                                       |                                                                                                    |                                                                                                    |                                  |                                                                     |                                                  |            |
|                                                                                                    | NIP                                                                                       |                                                       | в                                                                                     | rowse                                                                                                    |                                                                                                    |                                  |                                                                     |                                                  |            |
|                                                                                                    |                                                                                           |                                                       |                                                                                       |                                                                                                    |                                                                                                    |                                  |                                                                     |                                                  |            |
|                                                                                                    | ne Nama petugas                                                                           |                                                       |                                                                                       |                                                                                                    |                                                                                                    |                                  |                                                                     |                                                  | Star 1     |
|                                                                                                    | Nama petugas<br>Simpan                                                                    | _                                                     | Ubah                                                                                  | Hapus                                                                                                    | Batal                                                                                                    |                                  |                                                                     | _                                                |            |
|                                                                                                    | Nama perugas<br>Simpan                                                                    |                                                       | Ubah                                                                                  | Hapus                                                                                                    | Batal                                                                                                    |                                  | -pilih-                                                             | ·                                                | R          |
| Contraction of the second                                                                                                    | Nama petugas<br>Simpan                                                                    | NO NIKAH                                              | Ubah                                                                                  | Hapus                                                                                                    | Batal                                                                                                    | Filler berdasarkan NIP           | -pilih-                                                             | NIP                                              | R          |
| Firefo                                                                                                    | Nama pelugas<br>Simpan                                                                    | NO NIKAH                                              | Ubah<br>TANGGAL<br>2017-10-21                                                         | Hapus<br>TEMPAT NIKAH<br>masild nurul talah tan                                                                                        | Batal                                                                                                    | Filler berdasarkan NIP           | -pilih-<br>WAKTU<br>08:00:00                                        | NIP                                              | N A        |
| Firefo                                                                                                    | Nama pelugas<br>Simpan<br>NO JADWAL<br>JW001<br>JW001                                     | NO NIKAH<br>NK001<br>NK002                            | Ubah<br>TANGGAL<br>2017-10-21<br>2017-10-28                                           | Hapus<br>TEMPAT NIKAH<br>masjid nurul falah tan<br>masjid ai-amin tanjun                                                               | Batal                                                                                                    | Filler berdasarkan NIP           | -pilih-<br>WAKTU<br>06:00:00<br>08:00:00                            | NIP<br>11111<br>22222                            |            |
| Firefo                                                                                                    | Nama pelugas<br>Simpan<br>NO JADWAL<br>JW002<br>JW002                                     | NO NIKAH<br>NK001<br>NK002<br>NK003                   | Ubah<br>TANGGAL<br>2017-10-21<br>2017-10-28<br>2017-10-07                             | Hapus<br>TEMPAT NIKAH<br>masjid aurul falah tan<br>masjid al-amin tanjun<br>tanjung senang band                                        | Batal<br>jung senang bandar lampung<br>g senang bandar lampung<br>ar lampung                              | Filler berdasarkan NIP           | -pilih-<br>WAKTU<br>08:00:00<br>08:00:00<br>10:00:00                | NIP<br>111111<br>22222<br>44444                  |            |
|                                                                                                    | Nama pelugas<br>Simpan<br>Jacon No JADWAL<br>JW001<br>JW002<br>JW003<br>JW003             | NO NIKAH<br>NK001<br>NK003<br>NK003<br>NK004          | Ubah<br>TANGGAL<br>2017-10-21<br>2017-10-28<br>2017-10-07<br>2017-12-09               | Hapus<br>TEMPAT NIKAH<br>masjid nurul falah tan<br>masjid al-amin tanjung<br>tanjung senang band<br>tanjung senang band                | Batal<br>jung senang bandar lampung<br>g senang bandar lampung<br>ar lampung<br>ar lampung                | Filler Derdanarkan NIP           | -pilih-<br>06:00:00<br>08:00:00<br>10:00:00<br>13:00:00             | NIP<br>11111<br>22222<br>44444<br>33333          |            |
| Contraction of the second second seco | Nama pelugas<br>Simpan<br>NO JADWAL<br>JW001<br>JW002<br>JW003<br>JW004<br>JW004<br>JW005 | NO NIKAH<br>NK001<br>NK002<br>NK003<br>NK004<br>NK005 | Ubah<br>TANGGAL<br>2017-10-21<br>2017-10-28<br>2017-10-07<br>2017-12-09<br>2017-11-11 | Hapus<br>TEMPAT NIKAH<br>masjid al-amin tanjun<br>tanjung senang band<br>tanjung senang band                                           | Batal<br>jung senang bandar lampung<br>ig senang bandar lampung<br>ar lampung<br>ar lampung<br>ar lampung | Filler Derdasarkan NIP           | -pilih-<br>08:00:00<br>08:00:00<br>10:00:00<br>13:00:00<br>13:00:00 | NIP<br>11111<br>22222<br>44444<br>33333<br>55555 | 2 22 2 2   |
| Contraction of the second second seco | Nama pelugas<br>Simpan<br>NO JADWAL<br>JW001<br>JW002<br>JW003<br>JW004<br>JW005          | NO NIKAH<br>NK001<br>NK002<br>NK003<br>NK004<br>NK005 | Ubah<br>2017-10-21<br>2017-10-28<br>2017-10-07<br>2017-12-09<br>2017-11-11            | Hapus<br>TEMPAT NIKAH<br>masjid aurut lalah tan<br>masjid al-amin tanjung<br>senang band<br>tanjung senang band<br>tanjung senang band | Batal<br>Jung senang bandar lampung<br>g senang bandar lampung<br>ar lampung<br>ar lampung<br>ar lampung  | Filler berdasarkan NIP           | -pilih-<br>06:00:00<br>08:00:00<br>10:00:00<br>13:00:00<br>13:00:00 | NIP<br>11111<br>22222<br>44444<br>33333<br>55555 | N AA AA AA |

Gambar 4.33 Tampilan Form Penjadwalan Pernikahan

## 8. Tampilan daftar calon mempelai

Tampilan daftar calon mempelai memperlihatkan sebuah daftar yang berisikan informasi tentang data calon mempelai yang akan menikah pada KUA.

| Recycle Bin                                                                                                    | CCleaner Pic                      | JasperVie | wer                           |         | 7,27% 💌  |                                           |          |      |          | ×          |          |        |
|----------------------------------------------------------------------------------------------------|-----------------------------------|-----------|-------------------------------|---------|----------|-------------------------------------------|----------|------|----------|------------|----------|--------|
| Contraction of the second second seco | CordDRAW VIC<br>X6 pt             |           | ٢                             | DAI     | FTAR CAL | ON MEMP                                   | ELAI     | Į    |          | Î          |          | G      |
| Proking                                                                                                    |                                   |           | NIK PRIA                      | NAM/    | <b>\</b> | NIK WANITA                                |          | NAMA |          |            |          |        |
| Goodang                                                                                                    | RewerDVD/14 Fac                   |           | 111111111                     | bustomi |          | 111111124                                 | Suriyani |      |          |            |          | 100    |
| 1113313110                                                                                                    | EL.                               |           | 111111112                     | Suraji  |          | 111111125                                 | Nariyah  |      |          |            |          | l me   |
|                                                                                                    | - King                            |           | 111111113                     | Murdi   |          | 111111126                                 | Leni     |      |          |            |          | Sec. 1 |
| 7.5                                                                                                    |                                   |           | 111111114                     | Tommy   |          | 11111127                                  | Lena     |      |          |            |          |        |
| DIU. Flips                                                                                                    | GOM Player Int                    |           | 11111115                      | Iom     |          | 11111127                                  | Lena     |      |          |            |          |        |
| Client<br>UitraiSo<br>Cyterlink<br>PowerProdu                                                                                                    | Mozilla<br>Firefox                |           |                               |         |          |                                           |          |      |          | PRID       |          |        |
| SIMPANA                                                                                                    | Nate Mile<br>StariSmant Wea       |           | Mengetahui,                   |         |          |                                           |          |      |          |            | 2        |        |
| AMP                                                                                                    | Mitto Pice 9 Cyla<br>Visto Pice 9 |           | ( )<br>Monday 16 October 2017 |         |          |                                           |          | Pag  | e l of l | 7.         |          |        |
| <b>③</b>                                                                                                    | <i>(</i> )                        |           | <b>e</b> (                    |         | -        | 1. C. C. C. C. C. C. C. C. C. C. C. C. C. | -        | _    | IN       | - 4 9 10 0 | ) a 20:0 | 7 2017 |

Gambar 4.34 Tampilan Daftar Calon Mempelai

9. Tampilan laporan pendaftaran pernikahan

Tampilan laporan pendaftaran pernikahan memperlihatkan sebuah laporan yang berisikan informasi pernikahan yang telah terdaftar pada KUA.

| Recycle Bin                                                                                                    | CCleaner Pic                | Jasperv | liewer              |                |           |          |            |           | / /     |            | 212         | _ <b>D _ X</b> |               |          |
|----------------------------------------------------------------------------------------------------|-----------------------------|---------|---------------------|----------------|-----------|----------|------------|-----------|---------|------------|-------------|----------------|---------------|----------|
| Contraction of the state of the state of the | Concil DRAWY VIC<br>X0 pl   |         |                     |                | LAPO      | ORAN F   | * •        | ΓARAN     | PERNIK  | AHAN       | <b>(</b>    |                |               |          |
| ₽.                                                                                                    | 🎓 🧋                         |         | NO NIKAH            | TANGGAL        | NAMA WALL | HUBUNGAN | NAMA SAKSI | NIK PRIA  | NAMA    | NIK WANITA | NAMA        |                |               | ALC: NOT |
| Becking                                                                                                    | Cylearlink For              |         | NK001               | 21/10/2017     | parijan   | avah     | narijan    | 111111111 | bustomi | 11111124   | Suriyani    |                |               |          |
|                                                                                                    | PowerDVD14 Fac              |         | NK002               | 28/10/2017     | argandi   | avah     | argandi    | 111111112 | Suraji  | 111111125  | Narivah     |                |               |          |
|                                                                                                    | EG                          |         | NK003               | 07/10/2017     | parijan   | ayah     | parijan    | 111111113 | Murdi   | 111111126  | Leni        |                |               |          |
| <u>.</u>                                                                                                    | 1575                        |         | NK004               | 09/12/2017     | panji     | ayah     | panji      | 111111114 | Tommy   | 111111127  | Lena        |                |               |          |
|                                                                                                    |                             |         | NK005               | 11/11/2017     | sutandi   | ayah     | sutandi    | 111111115 | Torri   | 111111127  | Lena        |                | a substituted | 1.000    |
| Citent                                                                                                    | GOM Player Int.             |         |                     |                |           |          |            |           |         |            |             |                |               |          |
| Uitratiste                                                                                                    | Google<br>Chirdme           |         |                     |                |           |          |            |           |         |            |             |                |               |          |
| Cyberlink<br>Roweithed                                                                                                    | Mozilla<br>Firefox Pow      |         |                     |                |           |          |            |           |         |            |             |                | DESIGN        | 0        |
| SIMADAN                                                                                                    | Reso Mite<br>StaitSmait Wes |         | Meng                | etahui,        |           |          |            |           |         |            |             |                | Ż             | 2        |
|                                                                                                    | Niko Piore Cyc              |         | (<br>Monday 16 Octo | )<br>ober 2017 |           |          |            |           |         |            | Page I of I |                | 1             |          |
| <b>6</b>                                                                                                    | <i>(</i> )                  |         | 8                   | 0              |           | <b>W</b> | -          |           | _       | _          | _           | IN 🔺 🙇 (       | 🖗 🏴 🔍 🔏 16    | 20:07    |

Gambar 4.35 Tampilan Laporan Pendaftaran Pernikahan

10. Tampilan laporan penjadwalan pernikahan

Tampilan laporan penjadwalan pernikahan memperlihatkan sebuah laporan yang berisikan informasi tentang jadwal pernikahan pada KUA.

| Recycle Bin                        | CCleaner F                                 | Jasp<br>Sie | erViewer     |             |          | Q Q 77,2   | 7% 💌                                             |         |        | A.P.        | - • • × |                    |                     |
|------------------------------------|--------------------------------------------|-------------|--------------|-------------|----------|------------|--------------------------------------------------|---------|--------|-------------|---------|--------------------|---------------------|
| Wise Auto<br>Shutebum              | CondDRAW VC<br>X6                          | C plb       |              |             | LAPO     | DRAN P     | ENJADWALAN PERN                                  | IKAHAN  |        | <b>E</b>    |         |                    |                     |
| 8                                  |                                            | 4           |              |             |          |            |                                                  |         |        |             |         |                    |                     |
| Packing                            | Cubedink I                                 |             | NO JADWAL    | . TANGGAL   | NIK PRIA | NIK WANITA | TEMPAT NIKAH                                     | WAKTU   | NIP    | NAMA        |         |                    |                     |
| otoming                            | RemeiDVD 14                                | -           | 10000        | 21/10/2017  |          | 11111124   | masjid nurul latah tanjung senang bandar lampung | 8.00 AM | 222222 | Anggita     |         |                    | 101                 |
| 111111111                          | =15                                        |             | TW002        | 28/10/2017  | 11111112 | 11111125   | masjid al-amin tanjung senang bandar tampung     | 8.00 AM | 44444  | An          | -       | Contraction of the |                     |
|                                    | - the                                      | 1           | TWOOD        | 09/12/2017  | 11111114 | 11111122   | tanjung senang tanan ampang                      | 100PM   | 33333  | Andi        |         | 100000000          |                     |
| 26                                 |                                            | 2           | JW005        | 11/11/2017  | 11111115 | 11111127   | tanjung senang bandar lampung                    | 1.00 PM | 55 555 | M. Kamaen   |         |                    |                     |
| DLU-Files                          | GOM Player                                 | nte         |              |             |          | -          |                                                  |         |        | -           | -       |                    |                     |
| Uitroiso<br>Cysceint<br>PouceProdu | Codigle<br>Christine<br>Mozilla<br>Firefox |             |              |             |          |            |                                                  |         |        |             |         | PRICR              |                     |
| STATESTAN                          | Rato ik<br>StatiSmat Vi                    |             | Men<br>(     | igetahui,   |          |            |                                                  |         |        |             |         |                    |                     |
|                                    | MitoRo9 (5                                 |             | Monday 16 Or | ctober 2017 |          |            |                                                  |         |        | Page 1 of 1 | ,       |                    |                     |
| <b>1</b>                           | 6                                          |             | - 10         | 0           |          | W          | 10.11                                            | _       | -      | _           | IN 🔺 🕰  | 🖗 🏴 🛈 🍕            | 20:08<br>16/10/2017 |

Gambar 4.36 Tampilan Laporan Penjadwalan Pernikahan

## 4.3 Pembahasan

Pada sub bab pembahasan akan diuraikan kelebihan dan kelemahan sistem yang diajukan peneliti.

- 1. Kelebihan sistem
  - a. Sistem pendaftaran dan penjadwalan pernikahan ini memudahkan admin dalam mendata dan mencari data pendaftaran dan penjadwalan pernikahan pada KUA Kecamatan Tanjung Senang, Bandar Lampung.
  - b. Sistem ini dapat mengurangi resiko kesalahan dalam pendataan jadwal pernikahan khususnya penjadwalan untuk satu penghulu yang hanya dapat menikahkan 8 calon mempelai di waktu yang berbeda setiap harinya.

# 2. Kekurangan sistem

a. Sistem pendaftaran dan penjadwalan pernikahan ini belum berbasis online.

b. Bentuk keluaran sistem berupa laporan belum bervariasi.